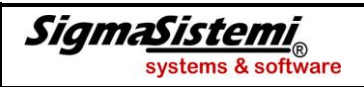

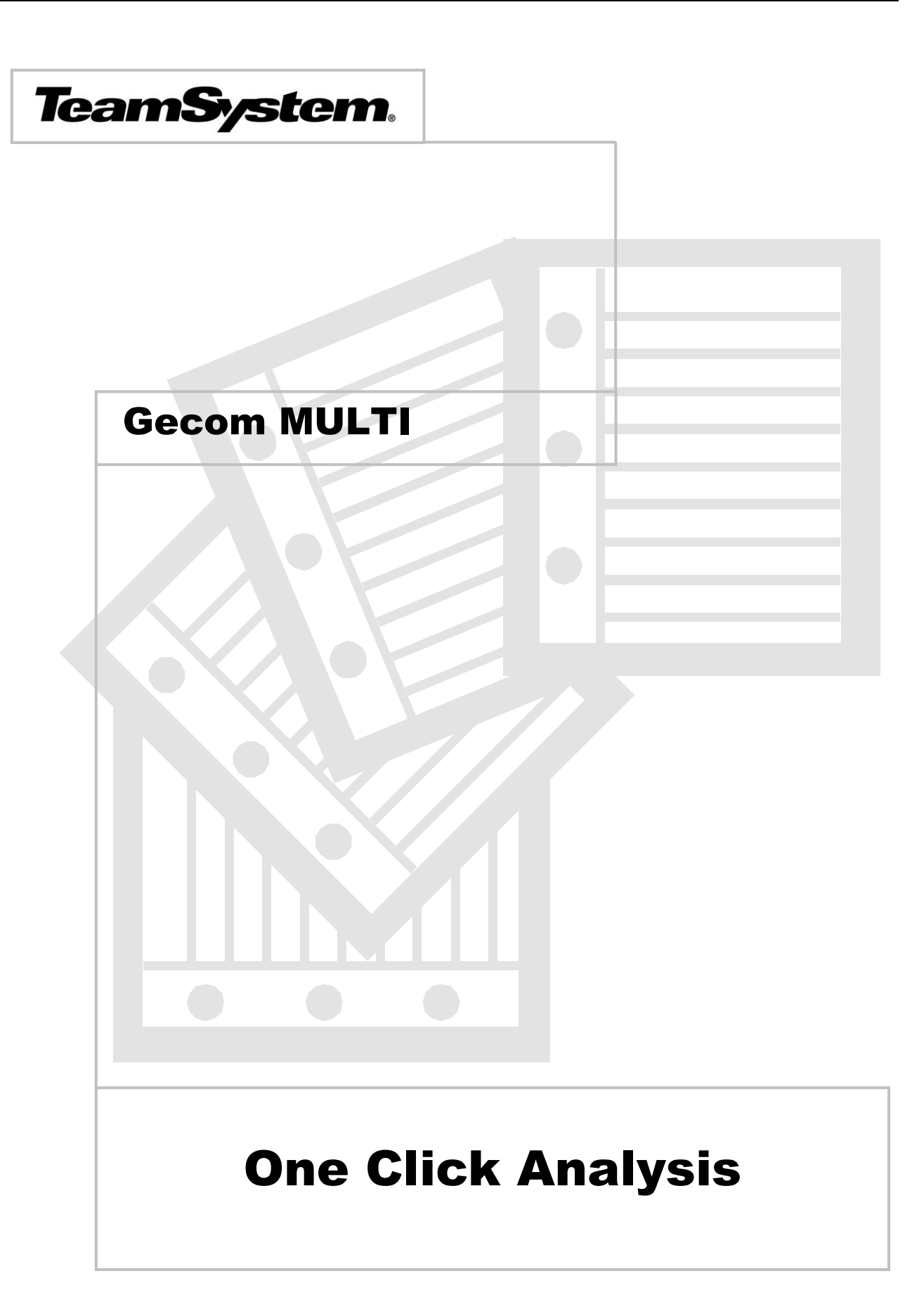

(Rif. rilascio MULTI vers. 2012.00.08)

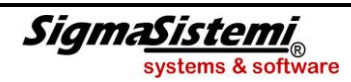

### One Click Analysis - Folder "Analisi Dati"

**ADVANCED PRINT** 

#### One Click Analysis - "Analisi Dati"

All'interno del programma di richiesta stampe "**Advanced print**" è stata inserita una nuova modalità di generazione di alcune stampe della procedura, che consente di estrarre i dati prodotti dall'elaborazione all'interno di un distinto applicativo mediante il quale è possibile visualizzare, aggregare ed analizzare anche mediante grafici, le informazioni stesse.

All'interno del programma di richiesta per le stampe "**Advanced print**" è infatti presente un nuovo folder "**Analisi dati**" che consente di utilizzare questa nuova modalità di gestione dei dati generati nelle stampe interessate ed elencate nella tabella di seguito riportata.

Si fa notare che, per alcune stampe come ad esempio **INQSIT**, la nuova modalità di generazione dei dati può essere richiamata direttamente all'interno della richiesta di stampa tramite il bottone "**Analisi dati**".

| 🙀 MSIT - MULTI - conf_K - Stampa situazione contabile ordinarie - Evolution Advanced Print |                  |              |    |  |  |  |  |  |
|--------------------------------------------------------------------------------------------|------------------|--------------|----|--|--|--|--|--|
| Stampa Expor Analisi Dati                                                                  | Selezione nr.    |              | 1  |  |  |  |  |  |
| Stampa situazione contabile mensile         s         Duplica                              |                  |              |    |  |  |  |  |  |
| Modifico                                                                                   |                  |              |    |  |  |  |  |  |
|                                                                                            |                  |              |    |  |  |  |  |  |
| Elimina                                                                                    |                  |              |    |  |  |  |  |  |
|                                                                                            |                  |              |    |  |  |  |  |  |
|                                                                                            |                  |              |    |  |  |  |  |  |
|                                                                                            |                  |              |    |  |  |  |  |  |
|                                                                                            |                  |              |    |  |  |  |  |  |
|                                                                                            |                  |              |    |  |  |  |  |  |
|                                                                                            |                  |              |    |  |  |  |  |  |
|                                                                                            |                  |              |    |  |  |  |  |  |
|                                                                                            |                  |              |    |  |  |  |  |  |
|                                                                                            |                  |              |    |  |  |  |  |  |
|                                                                                            |                  |              |    |  |  |  |  |  |
|                                                                                            |                  |              |    |  |  |  |  |  |
|                                                                                            |                  |              |    |  |  |  |  |  |
|                                                                                            |                  |              |    |  |  |  |  |  |
|                                                                                            |                  |              |    |  |  |  |  |  |
| Eunzioni                                                                                   | <u>C</u> onferma | <u>U</u> sci | ta |  |  |  |  |  |
|                                                                                            |                  |              |    |  |  |  |  |  |

Analogamente alla funzione di "**Export**" per l'estrazione dei dati, la nuova funzionalità "**Analisi dati**" consente di predisporre una base dati da generare, selezionando quali delle informazioni prodotte dalla specifica stampa si intendono gestire. A tal fine, per ognuna delle stampe elencate nella tabella di seguito riportata viene già fornito da Teamsystem un modello standard che contiene i dati elaborati dalla stampa.

Perché sia possibile utilizzare la nuova modalità di stampa è necessario aver installato **SysintGateway** versione **2012.03.00**: la prima volta che si esegue una richiesta di stampa selezionando la nuova modalità di generazione dei dati, il programma chiederà di confermare l'installazione del modulo software necessario.

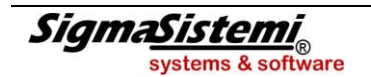

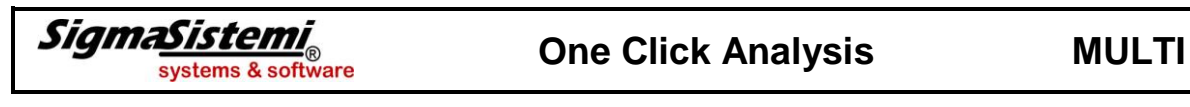

| MSIT - ML | JLTI - GECOM - Stampa situazione contabile ordinarie - Evolution Advance                                                                                                  |
|-----------|----------------------------------------------------------------------------------------------------|
| 1         | ATTENZIONE<br>Modulo Ocx-Client non installato.<br>Per il funzionamento di Analisi Dati è obbligatorio installare il modulo Ocx-Client 09SR7.<br>Vuoi installarlo adesso? |
|           | <u>Sì</u> <u>N</u> o                                                                                                    |

Il bottone "**Duplica**", presente nel folder "*Analisi Dati*", consente la creazione di un nuovo modello duplicandone uno già esistente.

| Gestione Business Ir | telligence                                       |
|----------------------|--------------------------------------------------|
| Descrizione          | Copia (3) di Stampa situazione contabile mensile |
| Modello .qvw         | MSITMA_lbelfior_3.qvw                            |
|                      |                                                  |
|                      |                                                  |
| <u>F</u> unzioni     | <u>C</u> onferma                                 |
|                      | modifica                                         |

Selezionando il bottone "**Modifica**", attivo solo per i modelli duplicati, si può accedere alla finestra di modifica del modello selezionato.

| Proprietà avanzate             | Ctrl+1 |
|--------------------------------|--------|
| Importa modello personalizzato | Ctrl+2 |
| Abbina modello personalizzato  | Ctrl+3 |
| Copia modello standard         | Ctrl+4 |

Scegliendo l'opzione "**Proprietà avanzate**" presente all'interno del bottone "**Funzioni**" si accede alla maschera per la modifica del modello.

| Gestione Business Intelligence     X       Descrizione     Copia (1) di Stampa situazione contabile mensile       Modello .qvw     MSITMA_lbelfior_1.qvw |      |            |                                    |        |  |  |  |  |  |  |
|----------------------------------------------------------------------------------------------------|------|------------|------------------------------------|--------|--|--|--|--|--|--|
| Seleziona col                                                                                                    | onne | Impostazio | one criteri Elimina tutti i filtri |        |  |  |  |  |  |  |
| ☞ Esegui la formattazione dei valori                                                                                                    |      |            |                                    |        |  |  |  |  |  |  |
| Eunzioni                                                                                                    |      |            | <u>C</u> onferma                   | Uscita |  |  |  |  |  |  |

 Con la funzione "Seleziona colonne" è possibile modificare l'elenco dei campi precedentemente inseriti: è possibile, quindi, aggiungere campi o rimuovere quelli inseriti in fase di creazione dell'export stesso.

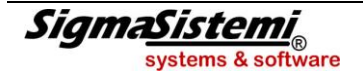

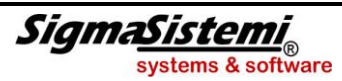

• Con la funzione "**Impostazione criteri**" è possibile impostare gli eventuali criteri in base ai quali si desidera filtrare l'estrazione delle informazioni (ad esempio la "*Ragione sociale*", la "*Partita Iva*", la *Città*", ecc.).

In questa sede è possibile inserire molteplici criteri impostando, per ognuno di essi, il campo su cui applicare il filtro nonché l'operatore ed il valore in base ai quali filtrare l'estrazione.

 Con il bottone "Elimina tutti i filtri" è possibile rimuovere tutti i criteri di selezione precedentemente impostati.

Descriviamo di seguito le principali funzionalità della nuova modalità di stampa.

Dopo aver selezionato il folder "*Analisi dati*" e aver scelto la stampa tra i "**Modelli disponibili**" in elenco, confermare l'elaborazione così che il programma possa procedere alla generazione dei dati della stampa sulla base del modello selezionato. Terminata l'elaborazione verrà visualizzata la seguente videata (nel nostro esempio è stata utilizzata la stampa della situazione contabile mensile **MSIT**):

| 2    | Stampa situazione contabile mensile |                   |                               |                  |                                  |                |           |              |            |   |
|------|-------------------------------------|-------------------|-------------------------------|------------------|----------------------------------|----------------|-----------|--------------|------------|---|
| 1    | Situazione contabile                |                   | 2012                          | Gen Feb          | Mar Apr                          | Mag Giu Luc    | I Ago Si  | et   Ott   N | lov Dic    |   |
| - 11 |                                     |                   |                               | ) (              |                                  | ) (            |           | _            |            | • |
| - 11 | Selezioni Correnti                  | Filtro ditta      | 0                             | Filtro conti     | 0                                | Filtro importi |           |              |            |   |
| - 1  | Campi Valori                        | Codice ditta      | • 0                           | Mastro           | • 0                              | Importo dare   | •         |              |            |   |
| 5    |                                     | Ragione sociale   | • 0                           | Descr. mastro    | • 0                              | Importo avere  | •         |              |            |   |
| ~    |                                     | Natura giuridica  | • 0                           | Conto            | • 0                              | Importo saldo  | •         | ·            |            |   |
|      |                                     | Comune            | • 0                           | Sottoconto       | • 0                              |                |           |              | _          |   |
| - 11 |                                     | Ateco 2007        | • 0                           | Desc. sottoconto | • 0                              |                |           |              | 4          |   |
| - 11 |                                     | Contabilità       | <ul> <li>Ordinaria</li> </ul> | Tipo conto       | • 0                              |                |           |              |            |   |
| - 11 |                                     | Professionista    | • 0                           | Indice           | • 0                              |                |           |              |            |   |
| - 11 |                                     | Liquidazione      | • 0                           | Cod. Raggrupp.   | • 0                              |                |           |              |            |   |
| - 11 | Cancella Selezioni >>               | Studi di settore  | • 0                           | Pdc              | <ul> <li>Teamsystem (</li> </ul> | Sen            |           |              |            |   |
| - 11 |                                     | Situazione contab | la.                           |                  |                                  |                |           |              | © XI       | 囲 |
| - 11 |                                     | Ditta Raq. soc. D | ata bilancio Cor              | nto Descrizio    | ne                               | Saldo apertura | Dare      | Avere        | Saldo      |   |
| - 11 |                                     | A 150707001111    |                               |                  |                                  | 0,00           | 0,000     | *.000,000    | a.000,000  |   |
| - 11 | Sit. economico patrimoniale         | 1 TEAMSY          | 30/06/2012 11/.               | 20/010 MERCI     | And and and                      | 0,00           | 4.000,00  | 0,00         | 4.000,00   |   |
| - 11 | -333                                | 2 GED F.UL        | 30/06/2012 14/                | CREDITIN         | /CLIENTI                         | 0,00           | 6.000,00  | 6.000,00     | 0,00       |   |
| - 11 |                                     | 1 TEAMSY          | 30/06/2012 14/                | 00000 CREDITI V  | /CLIENTI                         | 0,00           | 8.400,00  | 8.400,00     | 0,00       |   |
| - 11 | Sit. contable saldi mens.           | 7 PROFES          | 30/06/2012 14/                | 00000 CREDITI V  | //CLIENTI                        | 48.500,00      | 0,00      | 0,00         | 48.500,00  |   |
| - 11 |                                     | 2 CED F.LL        | 30/06/2012 15/                | 05/040 CLIENTI C | /SPESE ANTICIPATE                | 1.160,00       | 0,00      | 0,00         | 1.160,00   |   |
| - 11 | Sit. economico patrimoniale         | 3 TEAMSY          | 30/06/2012 18/                | 20/005 IVA SU A0 | QUISTI                           | 0,00           | 400,00    | 0,00         | 400,00     |   |
| - 11 |                                     | 1 TEAMSY          | 30/06/2012 18/                | 20/005 IVA SU A0 | QUISTI                           | 0,00           | 800,00    | 0,00         | 800,00     |   |
| - 11 |                                     | 7 PROFES          | 30/06/2012 18/                | 20/005 IVA SU AG | QUISTI                           | 8.621,94       | 0,00      | 0,00         | 8.621,94   |   |
| - 11 | Ripartizione conti                  | 2 CED F.LL        | 30/06/2012 24/                | 05/001 BANCA C/  | C                                | 360,00         | 0,00      | 0,00         | 360,00     |   |
| - 11 |                                     | 2 CED F.LL        | 30/06/2012 24/                | 15/005 DENARO I  | N CASSA                          | -1.520,00      | 6.000,00  | 0,00         | 4.480,00   |   |
|      | Sit, econ patrim, dettacio          | 3 TEAMSY          | 30/06/2012 24/                | 15/005 DENARO I  | N CASSA                          | 0,00           | 0,00      | 2.400,00     | -2.400,00  |   |
|      |                                     | 1 TEAMSY          | 30/06/2012 24/                | 15/005 DENARO I  | N CASSA                          | 0,00           | 8.400,00  | 4.800,00     | 3.600,00   |   |
|      |                                     | 7 PROFES          | 30/06/2012 28/                | 45/090 RISULTAT  | O DI ESERCIZIO                   | 20.543,04      | 0,00      | 0,00         | 20.543,04  |   |
| - 11 |                                     | 7 PROFES          | 30/06/2012 40/                | DEBITI V/        | FORNITORI                        | -73.109,71     | 0,00      | 0,00         | -73.109,71 |   |
| - 11 |                                     | 3 TEAMSY          | 30/06/2012 40/                | DEBITI V/        | FORNITORI                        | 0,00           | 2.400,00  | 2.400,00     | 0,00       |   |
|      |                                     | 1 TEAMSY          | 30/06/2012 40/                | DEBITI V/        | FORNITORI                        | 0,00           | 4.800,00  | 4.800,00     | 0,00       |   |
| - 11 |                                     | 7 PROFES          | 30/06/2012 48/                | 05/045 IVA SU VE | NDITE                            | -4.555,27      | 0,00      | 0,00         | -4.555,27  |   |
| - 11 |                                     | 2 CED F.LL        | 30/06/2012 48/                | 05/045 IVA SU VE | NDITE                            | 0,00           | 0,00      | 1.000,00     | -1.000,00  |   |
|      |                                     | 1 TEAMSY          | 30/06/2012 48/                | 05/045 IVA SU VE | NDITE                            | 0,00           | 0,00      | 1.400,00     | -1.400,00  |   |
| - 11 |                                     | 2 CED F.LL        | 30/06/2012 58/                | 05/010 MERCI C/  | /ENDITE                          | 0,00           | 0,00      | 4.000,00     | -4.000,00  |   |
|      |                                     | 1 TEAMSY          | 30/06/2012 58/                | 05/010 MERCI C/  | /ENDITE                          | 0,00           | 0,00      | 6.000,00     | -6.000,00  |   |
|      |                                     | 3 TEAMSY          | 30/06/2012 66/                | 25/005 MERCI C/  | ACQUISTI                         | 0,00           | 1.000,00  | 0,00         | 1.000,00   |   |
|      |                                     | 3 TEAMSY          | 30/06/2012 66/                | 30/055 SP.ACCES  | ACQ(ST.SETT:C                    | 0.00           | 1.000,00  | 0,00         | 1.000,00   |   |
| - 11 |                                     |                   |                               |                  |                                  |                | 10 000 00 | 10 000 00    |            |   |

- 1. È la descrizione della stampa selezionata;
- 2. È il nome dello studio così come indicato in TABE01 "Anagrafica di studio".
- **3.** Viene esposto l'anno/mese inserito nella richiesta di stampa. In particolare, in caso di stampa plurimensile (periodo da/a) viene evidenziato l'ultimo mese del periodo selezionato mentre in caso di stampa annuale viene evidenziato il mese relativo alla data di stampa.
- **4.** Sono elencati i diversi filtri (nel nostro esempio relativi alla ditta, ai conti e agli importi) che l'utente potrà utilizzare per impostare nella stampa informazioni specifiche da visualizzare.

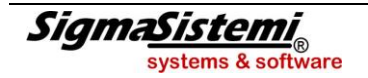

Per tutte le stampe interessate dalla funzione "Analisi dati", sono disponibili le seguenti opzioni di filtro riguardanti la ditta:

➢ <u>Filtro ditta</u>

consente di selezionare i dati per "Codice/Ragione sociale", "Natura giuridica" della ditta, e/o per "Comune", "Codice ATECO2007", "Tipo contabilità", "Professionista", "Tipo liquidazione", "Studi di settore".

Per alcune stampe, oltre al filtro di cui sopra, sono disponibili anche filtri specifici come ad esempio:

- Nelle stampe relative alle situazioni contabili sono presenti le scelte "Filtro conti" e "Filtro importi". Con la prima è possibile filtrare i dati per codice o descrizione "Mastro", "Conto", "Sotto conto", oppure per "Tipo conto", "Indice", "Codice raggruppamento". Il "Filtro importi" consente invece di ricercare un valore movimentato nella colonna dare, avere o saldo della situazione contabile.
- Nelle situazioni contabili clienti e fornitori oltre al "Filtro importi" è presente il "Filtro clienti/fornitori" che consente di selezionare le voci interessate indicando la "Tipologia", la "Ragione sociale", la "Partita Iva", il "Codice fiscale", il "Cap", la "Città", la "Provincia", l"Indirizzo" e lo "Stato". Nelle situazioni contabili per unità produttive, un filtro apposito permette di selezionare il codice o la descrizione dell'unità.
- Nelle stampe dei partitari è presente un filtro omonimo che permette di effettuare delle selezioni come codice e descrizione causale oppure come data registrazione, data e numero documento. Se la stampa del partitario prevede l'esposizione delle contropartite un'ulteriore possibilità di ricerca è data dal "Filtro contropartite".
- Le stampe dei movimenti di prima nota contengono tra l'altro dei filtri per la ricerca delle operazioni tramite codice e descrizione causale oppure la percentuale aliquota Iva e il tipo registro.
- La stampa del brogliaccio delle ritenute permette di effettuare la ricerca tramite gli estremi dei percipienti o i valori delle ritenuta come data e numero del documento, la data del versamento o gli importi dell'imponibile, della ritenuta e del versato.
- Nelle stampe relative ai cespiti è presente l'apposito "*Filtro cespiti*" che consente di selezionare i dati in base al codice e alla descrizione del "*Gruppo*", della "*Specie*", "*Sottospecie*" e del "*Cespite*".
   "*Altri filtri cespiti*" e "*Filtro importo cespiti*" consentono di ricercare i cespiti in base alla percentuale di ammortamento utilizzata, alla data di vendita oppure in base all'importo dell'acquisto, dell'ammortamento o della vendita.

Tra i filtri presenti è possibile selezionarne più simultaneamente e, all'interno del medesimo filtro, è possibile effettuare una selezione multipla ossia la contemporanea selezione di più valori utili al filtro dei dati (a tal fine è necessario cliccare sui valori interessati per selezionarli, oppure cliccare e tenere premuto il tasto *Ctrl*).

| Filtro ditta     |   |                     | Filtro conti     |   |                | Filtro importi |   |   |  |  |
|------------------|---|---------------------|------------------|---|----------------|----------------|---|---|--|--|
| Codice ditta     | • | 1                   | Mastro           | • | 0              | Importo dare   | • | 0 |  |  |
| Ragione sociale  | • | TEAMSYSTEM S        | Descr. mastro    | • | 0              | Importo avere  | • | 0 |  |  |
| Natura giuridica | • | Societa' per azioni | Conto            | • | 0              | Importo saldo  | • | 0 |  |  |
| Comune           | • | 1608                | Sottoconto       | - | 0              |                |   |   |  |  |
| Ateco 2007       | • | 582900              | Desc. sottoconto | • | 0              |                |   |   |  |  |
| Contabilità      | • | Ordinaria           | Tipo conto       | • | 0              |                |   |   |  |  |
| Professionista   | ÷ | N                   | Indice           | • | 0              |                |   |   |  |  |
| Liquidazione     | • | Mensile             | Cod. Raggrupp.   | • | 0              |                |   |   |  |  |
| Studi di settore | - | Trimestrale         | Pdc              | • | Teamsystem Gen |                |   |   |  |  |

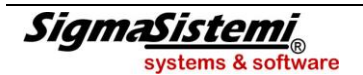

Oltre alle apposite funzioni sopra descritte, l'impostazione di filtri può essere effettuata anche selezionando direttamente (mediante *click*) i valori interessati all'interno della tabella o del grafico visualizzato al di sotto delle sezioni in cui sono esposti i filtri.

I filtri così impostati, verranno utilizzati in tutte le tabelle ed i grafici che espongono i dati generati con l'elaborazione e che sono disponibili nel modulo "*Analisi dati*" della stampa specifica.

Nella sezione di impostazione filtri (ad esempio "*Filtro Ditta*") sono evidenziati con il colore verde i valori selezionati come filtro, con il colore bianco i valori presenti nella tabella/grafico visualizzato e con il colore grigio i valori non presenti nella stessa tabella/grafico.

Per rimuovere i filtri impostati è possibile deselezionare i singoli elementi interessati (valori evidenziati con il colore verde) oppure intervenire nell'apposito riquadro "*Selezioni correnti*" (a riguardo si rinvia al punto 5 di seguito descritto).

Va precisato, infine, che gli elementi disponibili come filtro dipendono dal livello di dettaglio previsto nella stampa generata.

5. Nel riquadro delle "*Selezioni correnti*" sono evidenziati tutti i campi su cui risulta essere stato impostato un filtro con l'indicazione dei relativi valori selezionati.

In tale sede è possibile:

- rimuovere il singolo filtro impostato selezionando il simbolo 2;
- rimuovere tutti i filtri impostati con il bottone "Cancella selezioni";
- visualizzare, tramite i pulsanti e e b, i dati in base ai diversi filtri precedentemente impostati ed eventualmente eliminarli.
- 6. Nella parte inferiore della maschera dell'analisi dati si possono visualizzare i diversi prospetti disponibili per l'esposizione dei dati generati.

Di seguito si riporta l'elenco delle stampe per le quali è stata implementata la nuova modalità di gestione dei dati di stampa; per ciascuna stampa, inoltre, viene indicato se prevista la visualizzazione mediante grafico e, in tal caso, quale dato della stampa viene evidenziato nel grafico stesso:

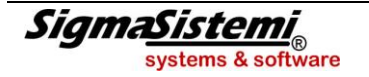

#### Elenco stampe in cui è attivata la tecnologia "One Click Analysis"

| Comando | Scelta                                               | Grafico    | Dato evidenziato nel grafico                                                                             |  |  |  |  |
|---------|------------------------------------------------------|------------|----------------------------------------------------------------------------------------------------|--|--|--|--|
|         | Situazione contabile ed economico<br>/patrimoniale   | Sì         | Situazione economico patrimoniale,<br>Ripartizione conti, Dettaglio<br>situazione economico patrimoniale |  |  |  |  |
| MSIT    | Situazione clienti/fornitori                         | Sì         | Ripartizione territorio, Territorio saldi<br>mensili                                                     |  |  |  |  |
| MOIT    | Situazione comparata                                 | Sì         | Analisi comparata, Situazione economico patrimoniale                                                     |  |  |  |  |
|         | Situazione per unità produttive                      | Sì         | Ripartizione costi/ricavi contabili e<br>fiscali, Ripartizione valore contabile e<br>fiscale             |  |  |  |  |
| INQSIT  | Interrogazione situazione contabile<br>ordinarie     | Sì         | Situazione economico patrimoniale,<br>Ripartizione conti, Dettaglio<br>situazione economico patrimoniale |  |  |  |  |
|         | Interrogazione situazione clienti/fornitori          | Sì         | Ripartizione territorio                                                                                  |  |  |  |  |
| INQCF   | Situazione contabile                                 | Sì         | Dettaglio situazione contabile,<br>Ripartizione conti                                                    |  |  |  |  |
|         | Situazione comparata                                 | Sì         | Analisi comparata                                                                                        |  |  |  |  |
| MSITS   | Situazione per unità produttive                      | Sì         | Ripartizione costi/ricavi contabili e<br>fiscali, Ripartizione valore contabile e<br>fiscale             |  |  |  |  |
| INQSITS | Interrogazione situazione contabile semplificate     | Sì         | Dettaglio situazione contabile,<br>Ripartizione conti                                                    |  |  |  |  |
|         | Incuin un ortitori                                   | <b>C</b> ì | Importo documento modio                                                                                  |  |  |  |  |
| MINO    | inquiry parman                                       | 51         | Andamento saldo media, Importo causale                                                                   |  |  |  |  |
|         | Inquiry partitari con contropartite                  | Sì         | Importo documento media,<br>Andamento saldo media, Importo<br>causale                                    |  |  |  |  |
|         | Inquiry partitari dallo storico                      | Sì         | Importo causale                                                                                          |  |  |  |  |
| MINQSTO | Inquiry partitari dallo storico con<br>contropartite | Sì         | Importo documento media,<br>Andamento saldo media, Importo<br>causale                                    |  |  |  |  |
| MINOS   | Interrogazione partitari complificato                | C)         | Importo causalo                                                                                          |  |  |  |  |
|         |                                                      | 31         |                                                                                                    |  |  |  |  |
| MPART   | Stampa partitari ordinarie                           | Sì         | Andamento saldo media, Partitario                                                                        |  |  |  |  |
| PARTS   | Stampa partitari semplificate                        | Sì         | Andamento saldo media, Partitario                                                                        |  |  |  |  |

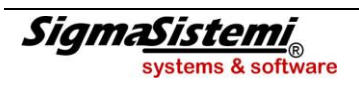

| Sigma   | ystems & software One Clic              | k Analy | sis MULTI                         |
|---------|-----------------------------------------|---------|-----------------------------------|
|         |                                         |         |                                   |
| MPASTO  | Stampa partitari da storico             | Sì      | Andamento saldo media, Partitario |
|         |                                         |         |                                   |
|         | Stampa prima nota ordinaria             | Sì      | Operazioni Iva                    |
| STPRI   | Stampa prima nota semplificata          | Sì      | Operazioni Iva                    |
|         | Stampa prima nota da storico            | Sì      | Operazioni Iva                    |
|         |                                         |         |                                   |
| STRITAC | Stampa brogliaccio ritenute di acconto  | Sì      | Dovuto/versato                    |
|         |                                         |         |                                   |
| CESP2   | Calcolo quote e stampa registro cespiti | Sì      | Situazione cespiti                |
|         |                                         |         |                                   |
| CESP12  | Stampa totali sottospecie               | Sì      | Situazione cespiti                |
|         |                                         |         |                                   |
| RUBRI   | Rubrica ditte                           | Sì      | Ripartizione territoriale         |

Considerando ad esempio la stampa MSIT sono presenti le seguenti modalità di visualizzazione:

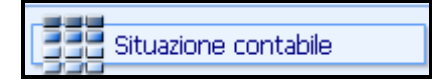

Sigma<u>Sistemi</u>

L'esposizione della "Situazione contabile" è proposta automaticamente in fase di accesso al modulo di analisi dati e consente di visualizzare i dati generati con la stampa sotto forma di prospetto tabellare ("Tabella lineare") analogo a quello generabile mediante la funzionalità di Export della stampa stessa:

| 😨 Stampa situazione contabile mensile |                               | -                                    |                             |                 |              | -              | -             |               |             |       |
|---------------------------------------|-------------------------------|--------------------------------------|-----------------------------|-----------------|--------------|----------------|---------------|---------------|-------------|-------|
| 11 🗟 🚳 🔳 🗃                            |                               |                                      |                             |                 |              |                |               |               |             |       |
|                                       | 1                             |                                      |                             |                 |              |                |               |               |             |       |
|                                       |                               |                                      |                             |                 |              |                |               |               |             |       |
| Situazione contabile                  |                               |                                      |                             |                 |              |                |               |               |             |       |
|                                       |                               | 2012                                 | Ge                          | n Feb M         | ar Apr       | Mag   Giu   Li | ua   Aao   S  | iet   Ott   I | Nov Dic     |       |
| 510510 (0331                          | Carata da a                   |                                      | (math                       |                 |              |                |               |               |             |       |
| Selezioni Correnti                    | Filtro ditta                  |                                      | Filtro                      | o conti         | -            | Filtro importi |               | -             |             |       |
| Campi Valori                          | Codice ditta                  | - 4111                               | Mast                        | .ro -           | 0            | Importo dare   | -             | 0             |             |       |
|                                       | Ragione sociale               | · TEAMSYSTEM SRL                     | Desc                        | r. mastro •     | 0            | Importo aver   | e -           | 0             |             |       |
|                                       | Natura giuridica              | <ul> <li>Societa' a respo</li> </ul> | Cont                        | .0.             | 0            | Importo saldo  | • •           | 0             |             |       |
|                                       | Comune                        | • G224                               | Sotto                       | sconto •        | 0            |                |               |               |             |       |
|                                       | Ateco 2007                    | •<br>Oudinauta                       | Desc                        | ., sottoconto 🔻 | 0            |                |               |               |             |       |
|                                       | Contabilita                   | Ordinaria                            | TIPO                        | conto 🔹         | 0            |                |               |               |             |       |
|                                       | Proressionista                | * N                                  | Indic                       | .e •            | 0            |                |               |               |             |       |
|                                       | Liquidazione                  | • Mensile                            | Cod.                        | Raggrupp. •     | Terreter     |                |               |               |             |       |
| Cancella Selezioni >>)                | Studi di settore              |                                      | Pac                         | •               | Teamsystem G | e              |               |               |             |       |
|                                       | Situazione contabi            | ile                                  |                             |                 |              |                |               |               | 昌 XL        | • • • |
|                                       | Ditta Rag. soc. Da            | ta bilancio 🛛 Conte                  | 0                           | Descrizione     |              | Saldo apertura | Dare          | Avere         | Saldo       | _     |
|                                       | 4111 TEAMSY                   | 31/03/2012 03/15                     | /015                        | LIC.ZA USO SO   | FTWARE TE    | 17.007,66      | 0,00          | 0,00          | 17.007,66   |       |
| Sit. economico natrimoniale           | 4111 TEAMSY                   | 31/03/2012 03/15                     | /501                        | SOFTWARE        |              | 292.090,68     | 0,00          | 0,00          | 292.090,68  |       |
| -533                                  | 4111 TEAMSY                   | 31/03/2012 03/20                     | 0/015 LIC.ZA D'USO SOFTWARE |                 |              | 1.038,90       | 0,00          | 0,00          | 1.038,90    |       |
|                                       | 4111 TEAMSY                   | 31/03/2012 03/35                     | /005                        | LAVORI STRAO    | R. SU BENI   | 16.410,00      | 0,00          | 0,00          | 16.410,00   |       |
| Sit. contabile saldi mens.            | 4111 TEAMSY 31/03/2012 04/15/ |                                      |                             | F/AMM LIC, D'L  | ISO SOF. A   | -8.991,73      | 0,00          | 9.836,26      | -18.827,99  |       |
|                                       | 4111 TEAMSY                   | 31/03/2012 04/15                     | 5/501 F/AMMORTAMENTO SOFT   |                 |              | -109.600,44    | 0,00          | 0,00          | -109.600,44 |       |
| Sit. economico patrimoniale           | 4111 TEAMSY                   | 31/03/2012 04/20                     | /015                        | F/AMM LIC. D'L  | ISO SOF. A   | -920,91        | 0,00          | 0,00          | -920,91     |       |
| ·                                     | 4111 TEAMSY                   | 31/03/2012 04/35                     | /005                        | F/AMM. LAV. ST  | FR. SU BENI  | -6.564,00      | 0,00          | 4.097,58      | -10.661,58  |       |
|                                       | 4111 TEAMSY                   | 31/03/2012 06/10                     | /005                        | IMPIANTI GENE   | RICI         | 12.844,00      | 0,00          | 0,00          | 12.844,00   |       |
| Ripartizione conti                    | 4111 TEAMSY                   | 31/03/2012 06/10                     | /010                        | IMPIANTI SPEC   | IFICI        | 1.179,80       | 0,00          | 0,00          | 1.179,80    |       |
|                                       | 4111 TEAMSY                   | 31/03/2012 06/15                     | /005                        | ATTREZZAT. IN   | ID.LI E COM  | 112.153,37     | 0,00          | 0,00          | 112.153,37  |       |
| 🔄 🗌 Sit. econ.patrim. dettaglio       | 4111 TEAMSY                   | 31/03/2012 06/15                     | /010                        | ATTR.VARIE E    | MINUTE (<5   | 3.742,66       | 30,46         | 0,00          | 3.773,12    |       |
|                                       | 4111 TEAMSY                   | 31/03/2012 06/20                     | /005                        | MOBILI E MACO   | HINE ORD     | 7.337,45       | 1.330,00      | 0,00          | 8.667,45    |       |
|                                       | 4111 TEAMSY                   | 31/03/2012 06/20                     | /010                        | MACCHINE ELE    | TTROMEC      | 74.661,28      | 1.052,80      | 0,00          | 75.714,08   |       |
|                                       | 4111 TEAMSY                   | 31/03/2012 06/30                     | /040                        | ARREDAMENTO     | )            | 33.047,94      | 0,00          | 0,00          | 33.047,94   |       |
|                                       | 4111 TEAMSY                   | 31/03/2012 06/30                     | /100                        | ALTRI BENI MA   | TERIALI      | 669,42         | 0,00          | 0,00          | 669,42      |       |
|                                       | 4111 TEAMSY                   | 31/03/2012 07/10                     | /005                        | F/AMM IMPIAN    | TI GENERICI  | -3.845,99      | 0,00          | 2.671,55      | -6.517,54   |       |
|                                       | 4111 TEAMSY                   | 31/03/2012 07/10                     | /010                        | F/AMM IMPIAN    | TI SPECIFICI | -1.016,39      | 0,00          | 118,76        | -1.135,15   |       |
|                                       | 4111 TEAMSY                   | 31/03/2012 07/15                     | ,<br>/005                   | F/AMM ATTREZ    | . IND.LI E C | -4.456,31      | 0,00          | 4.459,50      | -8.915,81   |       |
|                                       | 4111 TEAMSY                   | 31/03/2012 07/15                     | /010                        | F/AMM ATTR. V   | ARIE E MIN   | -2.024,89      | 0,00          | 388,40        | -2.413,29   |       |
|                                       | 4111 TEAMSY                   | 31/03/2012 07/20                     | /005                        | F/AMM MOBILI    | E MACCH      | -512,71        | 0,00          | 1.251,51      | -1.764,22   |       |
|                                       | 4111 TEAMSY                   | 31/03/2012 07/20                     | /010                        | F/AMM MACCH     | ELETTROM     | -28.352.81     | 0,00          | 5.069,82      | -33,422,63  |       |
|                                       | 4111 TEAMSY                   | 31/03/2012 07/30                     | /040                        | F/AMM, ARRED    | AMENTO       | -27,902,81     | 0,00          | 2,997,17      | -30.899,98  |       |
|                                       |                               |                                      | 4.00                        |                 |              | 1 000 000      | 26 704 FOC 2F | 96 704 FOC 9F | 1 005 05    | _     |
|                                       |                               |                                      |                             |                 |              | 0,00           | 30.704.306,25 | 30.704.300,25 | 0,00        |       |

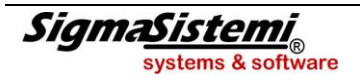

Le colonne visualizzate nel prospetto "Situazione contabile" corrispondono alle informazioni evidenziate dall'export specifico.

I parametri impostati nella richiesta di stampa, se non sono già presenti nel prospetto tabellare "Situazione contabile" verranno riportati nel medesimo come ulteriore colonna.

Nel caso in cui siano stati impostati dei filtri così come descritto nelle presenti note al punto 4. nella stampa verrà evidenziato un bollino di colore verde nell'intestazione della colonna relativa al dato selezionato come filtro; i filtri possono essere impostati anche selezionando direttamente il dato da utilizzare come filtro all'interno del prospetto stesso.

Sulla parte destra del prospetto sono presenti alcuni tasti funzione, EXE - Che permettono, rispettivamente, di procedere alla stampa del prospetto, esportare il prospetto stesso in un foglio di lavoro *Excel*, di procedere ad una modifica rapida, nonché ridurre a icona o allargare la tabella stessa.

Sit. economico patrimoniale

Tale modalità consente di visualizzare i dati generati sotto forma di prospetto nel quale è possibile impostare diversi livelli di raggruppamento dei dati, ciascuno con il relativo subtotale. Si tratta in questo caso di una *"Tabella pivot"* e non di una *"Tabella lineare come la precedente"*.

Nel prospetto "Situazione economico patrimoniale" viene evidenziata la Situazione patrimoniale con le attività e passività e la Situazione economica con costi e ricavi.

| Stampa cituazione contabile mencile |                                                                                                    | _                                    |            |                                          |       |                   |                |                  |                 |
|-------------------------------------|----------------------------------------------------------------------------------------------------|--------------------------------------|------------|------------------------------------------|-------|-------------------|----------------|------------------|-----------------|
| stampa situazione contabile mensile | and the second second sec |                                      |            | _                                        |       |                   |                |                  |                 |
|                                     |                                                                                                    |                                      |            |                                          |       |                   |                |                  |                 |
|                                     | 1                                                                                                    |                                      |            |                                          |       |                   |                |                  |                 |
|                                     |                                                                                                    |                                      |            |                                          |       |                   |                |                  |                 |
| Situazione contabile                |                                                                                                    |                                      |            |                                          |       |                   |                |                  |                 |
| ·                                   |                                                                                                    |                                      | _          |                                          |       |                   |                |                  |                 |
| STUDIO ROSSI                        |                                                                                                    | 2012                                 | Gen        | Feb                                      | Mar   | Apr Mag           | Giu   Lug      | Ago   Set   C    | ltt   Nov   Dic |
| Salazioni Corronti                  | Filtro ditta                                                                                                    |                                      | Eiltroid   | opti                                     |       |                   | Eiltro importi |                  |                 |
| Campi Valori                        | Codice ditta                                                                                                    | • 411                                | 1 Mastro   | ornar                                    | •     | 0                 | Importo dare   | • 0              | -               |
| Campi Valon                         | Ragione sociale                                                                                                    | TEAMSYSTEM SRL                       | Descr.     | mastro                                   |       | 0                 | Importo avere  | . 0              |                 |
|                                     | Natura giuridica                                                                                                    | <ul> <li>Societa' a respo</li> </ul> | Conto      |                                          |       | 0                 | Importo saldo  | - 0              |                 |
|                                     | Comune                                                                                                    | • G224                               | Sottoce    | onto                                     |       | 0                 |                |                  | _               |
|                                     | Ateco 2007                                                                                                    | -                                    | Desc. s    | ottoconto                                | -     | 0                 |                |                  |                 |
|                                     | Contabilità                                                                                                    | ▼ Ordinaria                          | Tipo co    | nto                                      | -     | 0                 |                |                  |                 |
|                                     | Professionista                                                                                                    | ▼ N                                  | Indice     |                                          | -     | 0                 |                |                  |                 |
|                                     | Liquidazione                                                                                                    | <ul> <li>Mensile</li> </ul>          | Cod. R     | aggrupp.                                 | -     | 0                 |                |                  |                 |
| C Concello Selezioni                | Studi di settore                                                                                                    | <b>•</b>                             | Pdc        |                                          | ▼ Tea | msystem Ge        |                |                  |                 |
| Caricella Selezioni                 |                                                                                                    |                                      |            |                                          |       |                   |                |                  |                 |
| City series a seatchile             | Sit. economico p                                                                                                    | patrimoniale                         |            |                                          |       |                   |                |                  | 🖻 XL 🛐 🗕 I      |
| Situazione contabile                | Rag. soc.                                                                                                    |                                      |            | Conto                                    |       | Descrizione       | Dare           | Avere            |                 |
|                                     | 8                                                                                                    | Sit. patrimoniale = A                | ttività 🔳  |                                          |       |                   | 17.730.871,4   | 49 0,0           | 00              |
|                                     |                                                                                                    | P                                    | assività 🔳 |                                          |       |                   | 0,0            | 00 20.616.382,9  | 98              |
|                                     |                                                                                                    | =                                    |            | 58/05/215                                | =     | RESI SU VENDIT    | E 314.048,6    | 60 0,0           | 00              |
| Sit. contabile saldi mens.          |                                                                                                    |                                      |            | 58/05/220                                | =     | SCONTI SU VEN     | 3.986,5        | 56 0,0           | 00              |
|                                     |                                                                                                    |                                      |            | 58/05/5/0                                |       | VENDITA QUOTI     | 1.396,8        | 81 U,U           | 10              |
|                                     |                                                                                                    |                                      |            | 58/10/50Z                                |       | RIMBORSO SPES     | 0 U,0          | 55 U,I           | 10              |
| Sit. economico patrimoniale         |                                                                                                    |                                      |            | 66/25/005                                |       | MERCI CIACQUI     | 1.170.040;     | 51 0,0           | 10              |
|                                     |                                                                                                    |                                      |            | 22/20/20/20/20/20/20/20/20/20/20/20/20/2 |       | ADD: SUINS.LAV    | 3.009.104,     | 20 0,0           | 20              |
| Ripartizione conti                  |                                                                                                    |                                      |            | 66/25/502<br>66/25/506                   |       | SDESE ACCESS      | 27 221 (       | 52 U,U           | 20              |
|                                     |                                                                                                    |                                      |            | 66/25/510                                |       | CONSUMI           | 1 234 (        | 00 0,0<br>04 0.0 | 20              |
|                                     | TEALISTICA                                                                                                    |                                      |            | 66/30/010                                | =     | IMBALLAGGLC/4     | 4 415 (        | 96 0,0           | 20              |
|                                     | SDI                                                                                                    |                                      |            | 66/30/030                                | =     | MATERIALE PUB     | 4.766.6        | 56 0,0           | 20              |
|                                     | DICE                                                                                                    | Sit. economica C                     | osti       | 68/05/240                                | =     | RIMB.FORE.ATT     | 5.400.0        | n n.r            | 10              |
|                                     |                                                                                                    |                                      |            | 68/05/290                                | =     | PUBBLICITA'       | 30,717,3       | 70 0,0           | 00              |
|                                     |                                                                                                    |                                      |            | 68/05/330                                | =     | SPESE POSTALI     | 149,           | 15 0,0           | 00              |
|                                     |                                                                                                    |                                      |            | 68/05/345                                | Ξ     | PASTI E SOGGIO    | ) 2.707,0      | 01 0,0           | 00              |
|                                     |                                                                                                    |                                      |            | 68/05/346                                | =     | SPESE PER VIAG    | GI 781,        | 73 0,0           | 00              |
|                                     |                                                                                                    |                                      |            | 68/05/347                                | -     | PASTI/SOGG.NI-    | • 25,5         | 55 0,0           | 00              |
|                                     |                                                                                                    |                                      |            | 68/05/507                                | =     | LAVAGGI           | 16.541,4       | 45 0,0           | 00              |
|                                     |                                                                                                    |                                      |            | 68/05/516                                | =     | SPESE VARIE E .   | 1.149,         | 15 0,0           | 00              |
|                                     |                                                                                                    |                                      |            | 68/05/519                                | =     | SPESE TELEFON     | I 29.049,0     | 06 0,0           | 00              |
|                                     |                                                                                                    |                                      |            | 68/52/502                                | =     | PROMOZ.COMM       | 480,0          | 0,0              | 00              |
|                                     |                                                                                                    |                                      |            | 68/52/505                                | Ξ     | CONTRIB. COM.     | 175.772,0      | 0,0              | 00              |
|                                     |                                                                                                    |                                      |            | <ol> <li>coltoltor</li> </ol>            | _     | DD FRAT CLUE A TT | 141 540 4      |                  | 20              |

Con riferimento a ciascun elemento totalizzato, è disponibile il pulsante 🔄 / 🗺 che consente rispettivamente di ridurre o espandere lo specifico livello di totalizzazione, evidenziando o meno i relativi sottolivelli.

Anche in questo caso nell'angolo superiore destro del prospetto sono disponibili i pulsanti funzione

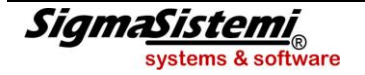

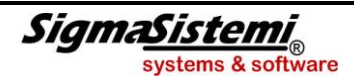

prospetto stesso in un foglio di lavoro *Excel*, di procedere ad una modifica rapida, nonché di ridurre ad icona o allargare la tabella stessa.

Sit. contabile saldi mens.

Nel prospetto "**Situazione contabile saldi mensili**" rispetto al foglio precedente sono rappresentati anche i saldi parziali per mese: nel nostro esempio i mesi interessati sono gennaio, febbraio e marzo 2012.

| 🔛 St  | ampa situazione contabile mensile | -         |                 |               |                                                                 |                                    |             |                | _          |              |               |             |             |               |
|-------|-----------------------------------|-----------|-----------------|---------------|-----------------------------------------------------------------|------------------------------------|-------------|----------------|------------|--------------|---------------|-------------|-------------|---------------|
| Ç     | ) 🗟 🗳 📃 🧃                         |           |                 |               |                                                                 |                                    |             |                |            |              |               |             |             |               |
|       | Situazione contabile              |           |                 |               |                                                                 |                                    |             |                |            |              |               |             |             |               |
| 1 Con |                                   |           | 201             | 2             | Gen Feb i                                                       | Mar Apr Mag                        | L Giu L     | مم مب          | Set   Ot   | E Nov        | Dic           |             |             |               |
| 6     | IUDIU RUSSI                       |           |                 |               |                                                                 |                                    |             | LOG   Hgo      | 201 - 01   |              | 0/10          |             |             |               |
| Se    | ezioni Correnti                   | Filtro di | itta            |               | Filtro conti                                                    | 0                                  | Filtro impo | rti            | 0          |              |               |             |             |               |
| Ca    | mpi Valori                        | Cource o  | ditta ·         | 4111          | Mastro<br>Descr. mastro                                         |                                    | Importo da  | ire -          | 0          |              |               |             |             |               |
|       |                                   | Natura    | diuridica Socie | ta' a respo   | Conto                                                           | . 0                                | Importo av  | do •           | 0          |              |               |             |             |               |
|       |                                   | Comune    | e • 6224        | ta a respons  | Sottoconto                                                      | - 0                                | Importo sa  | ido ·          |            |              |               |             |             |               |
|       |                                   | Ateco 2   | 2007 -          |               | Desc. sottoconto                                                | - 0                                |             |                |            |              |               |             |             |               |
|       |                                   | Contabi   | ilità 🔹 Ordin   | naria         | Tipo conto                                                      | - 0                                |             |                |            |              |               |             |             |               |
|       |                                   | Profess'  | ionista 🔹 N     |               | Indice                                                          | - 0                                |             |                |            |              |               |             |             |               |
|       |                                   | Liquidaz  | zione • Mens    | ile           | Cod. Raggrupp.                                                  | • 0                                |             |                |            |              |               |             |             |               |
|       | < Cancella Selezioni >>           | Studi di  | settore •       |               | Pdc                                                             | <ul> <li>Teamsystem Ge…</li> </ul> |             |                |            |              |               |             |             |               |
|       |                                   | Cit       |                 |               |                                                                 |                                    |             |                |            |              |               | _           |             |               |
|       | Situazione contabile              | Ditta     | Pag. soc        | Data bilancio | Conto E                                                         | escrizione                         |             | Saldo apertura | Dare       | Avere .      | Saldo         | Gennaio     | Eebbraio    | SALZEL        |
|       | ,20                               | -         | Kug. soc.       | Daca bilancio | = 48/05/540 = C                                                 | EBITLX IRAP- IRPEG 200             | 3           | 0.00           | 208.48     | 0.00         | 208.48        | 0.00        | 0.00        | 0.00          |
|       | Sit, economico natrimoniale       |           |                 |               | 50/05/005 II                                                    | NPS C/CONTRIBUTI SOC.              | LAV. DIP.   | -16.653.63     | 45,363,11  | 59.713.43    | -31.003.95    | 8.916.44    | -1.569.14   | 151.29        |
|       |                                   |           |                 |               | 50/05/020 INAIL C/CONTRIBUTI<br>50/05/030 ENASARCO C/CONTRIBUTI |                                    | -454,39     | 733,39         | 25,87      | 253,13       | -6,33         | 448,27      | 88,53       |               |
|       |                                   |           |                 |               |                                                                 |                                    | -2.048,98   | 23.514,64      | 21.566,89  | -101,23      | -1.166,25     | 2.185,73    | -12.912,22  |               |
|       |                                   |           |                 |               | 50/05/501 🖃 R                                                   | ITENUTE PREVIDENZIALI              | ASSOCIATE   | -797,80        | 103,85     | 100,96       | -794,91       | -26,02      | 30,27       | -18,54        |
|       |                                   |           |                 |               | 50/05/502 🖃 E                                                   | .BAV C/CONTRIBUTI                  |             | -588,38        | 8.837,00   | 8.794,72     | -546,10       | -5.382,40   | 5.314,07    | 95,1 <i>€</i> |
|       | Sit. economico patrimoniale       |           |                 |               | 50/05/525 = I                                                   | NPS DA LIQUIDARE 2005              | 505         | -13.811,79     | 13.811,89  | 5.056,31     | -5.056,21     | -1.007,53   | -1.007,53   | -1.007,53     |
|       | 1                                 |           |                 |               | 52/05/015 E N                                                   | VIDENDENTLC/DETDIBUT               |             | -217.781,59    | 99.416.00  | 99,437,00    | -106.566,59   | -1 499.00   | 1 296 00    | 39.021,24     |
|       | 🔎 Ripartizione conti 🛛 🚽          |           |                 |               | 52/05/290 E C                                                   | FBITI DIVERSI                      |             | -194.341.90    | 41.830.60  | 500.00       | -153.011.30   | 0.00        | 0.00        | 41.330.60     |
|       | <u> </u>                          |           |                 |               | 52/05/501 W                                                     | ENDITA BENI AMMORTIZ               | ZABILI      | -2.100,00      | 19,900,00  | 19.550,00    | -1.750,00     | 0,00        | 0,00        | 300,00        |
|       | Sit. econ.patrim. dettaglio       | 4111      | TEAMSYSTEM      | 31/03/2012    | 52/05/522 🖃 D                                                   | EBITO V/SOCIETA' SEAL              |             | 11.121,19      | 4.716,72   | 3.560,63     | 12.277,28     | 2.138,92    | 360,00      | -3.311,23     |
|       | 190                               |           | SRL             |               | 54/05/005 🖃 R                                                   | ATEI PASSIVI                       |             | -398,33        | 398,33     | 0,00         | 0,00          | 398,33      | 0,00        | 0,00          |
|       |                                   |           |                 |               | 58/05/010 🖃 M                                                   | IERCI C/VENDITE                    |             | 0,00           | 3.778,74   | 232.011,16   | -228.232,42   | -35.605,40  | -122.227,05 | -24.734,90    |
|       |                                   |           |                 |               | 58/05/015 🖃 II                                                  | MBALLAGGI C/VENDITE                |             | 0,00           | 0,00       | 712,50       | -712,50       | 0,00        | -240,00     | -232,50       |
|       |                                   |           |                 |               | 58/05/215 E R                                                   | ESI SU VENDITE                     |             | 0,00           | 328.796,92 | 14.748,32    | 314.048,60    | 102.645,11  | 128.690,21  | 36.030,29     |
|       |                                   |           |                 |               | 58/05/220 E 5                                                   | CONTLOUVENDITE                     | AZ DI TED   | 0,00           | 3,986,56   | 0,00         | 3,986,56      | 979,32      | 1.405,00    | 945,24        |
|       |                                   |           |                 |               | 58/05/502 H E                                                   | SPORTAZIONI                        | AZ: DI TEK  | 0,00           | 6 348 84   | 1 245 857 82 | -1 239 508 98 | -368 613 25 | -141 722 91 | -139 491 87   |
|       |                                   |           |                 |               | 58/05/503 = A                                                   | AGGI TABACCHI                      |             | 0.00           | 0.00       | 56.331.27    | -56,331,27    | -8,708,75   | -24,420,17  | -12,704,23    |
|       |                                   |           |                 |               | 58/05/510 🖃 R                                                   | ICAVI × CORRISP. UNITA             | LOCALE      | 0,00           | 0,00       | 283,92       | -283,92       | -210,90     | 0,00        | -73,02        |
|       |                                   |           |                 |               | 58/05/570 🖃 V                                                   | ENDITA QUOTIDIANI E R              | IVISTE      | 0,00           | 1.396,81   | 0,00         | 1.396,81      | 0,00        | 0,00        | 0,00          |
|       |                                   |           |                 |               | 58/10/501 🖃 N                                                   | JOLEGGI VIDEOCASSETTE              |             | 0,00           | 429,88     | 42.366,00    | -41.936,12    | -13.853,00  | -10.184,16  | -10.404,84    |

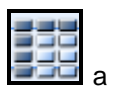

Anche in questo caso i dati sono esposti sotto forma di una "Tabella pivot", identificata dall'icona

fianco della descrizione, mentre la "Tabella lineare" è identificata dall'icona 茸

La "*Tabella pivot*" rispetto a quella lineare offre il vantaggio di poter spostare la rappresentazione dei dati: si supponga di voler, ad esempio, sviluppare i mesi non in senso orizzontale ma in verticale. In questo caso andrà selezionato un punto qualsiasi della barra dei mesi e trascinarla a sinistra vicino alla colonna **Descrizione dei conti**, lo spostamento intervenuto è segnalato da una freccia blu.

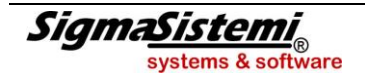

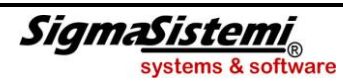

MULTI

| _ |                                     |              |                    |               |                  |                                   |              |                |              |              |              |             |           |            |
|---|-------------------------------------|--------------|--------------------|---------------|------------------|-----------------------------------|--------------|----------------|--------------|--------------|--------------|-------------|-----------|------------|
|   | Stampa situazione contabile mensile |              |                    |               |                  |                                   |              |                |              |              |              |             |           |            |
| ( | 🕛 🗊 🔹 🔝 🛛                           |              |                    |               |                  |                                   |              |                |              |              |              |             |           |            |
| ľ | Situazione contabile                |              |                    |               |                  |                                   |              |                |              |              |              |             |           |            |
|   | STUDIO ROSSI                        | 201          | 2                  | Gen Feb       | Mar Apr Mag      | I Giu                             | Lug Ago      | Set Ott        | Nov          | Dic          |              |             |           |            |
|   | Selezioni Correnti                  | Filtro di    | tta                |               | Filtro conti     |                                   | Filtro impor | ti             |              |              |              |             |           |            |
|   | Campi Valori                        | Codice of    | ditta •            | 4111          | Mastro           | • 0                               | Importo da   | re •           | 0            |              |              |             |           |            |
|   | PosNegTabella 🔍 🔍 D                 | Ragione      | sociale - TEAM     | 4SYSTEM SRL   | Descr. mastro    | • 0                               | Importo av   | ere •          | 0            |              |              |             |           |            |
|   | Tipo conto 🛛 🥥 🔍 1                  | Natura       | giuridica 🔹 Socie  | ta' a respo   | Conto            | - 0                               | Importo sal  | do 🔹           | 0            |              |              |             |           |            |
|   |                                     | Comune       | • • G224           | + I           | Sottoconto       | • 0                               |              |                |              |              |              |             |           |            |
|   |                                     | Ateco 2      | 007 -              |               | Desc. sottoconto | - 0                               |              |                |              |              |              |             |           |            |
|   |                                     | Contabi      | lità 🔻 Ordir       | naria         | Tipo conto       | <ul> <li>patrimoniale</li> </ul>  |              |                |              |              |              |             |           |            |
|   |                                     | Professi     | ionista 🔻 N        |               | Indice           | • 0                               |              |                |              |              |              |             |           |            |
|   |                                     | Liquidaz     | none • Mens        | sile          | Cod. Raggrupp.   | - 0                               |              |                |              |              |              |             |           |            |
|   | Cancella Selezioni >>)              | Scual al     | settore •          |               | Pac              | <ul> <li>Teamsystem Ge</li> </ul> | J            |                |              |              |              |             |           |            |
|   |                                     | ,<br>Eit.com | ntabila caldi mono |               |                  |                                   |              |                |              |              |              |             | n         | ਸ । 🖬 🗖    |
|   | Situazione contabile                | Ditta        | Pag. coc           | Data bilancio | Conto D          | ecrizione                         |              | Saldo apertura | Dare         | ůvere.       | Saldo        | Geopaio E   | abbraio   |            |
|   | -330                                | -            |                    | Data bilancio | = 03/15/015 E LT | C.ZA LISO SOFTWARE T              |              | 17,007,66      | 0.00         | 0.00         | 17,007,66    | 0.00        | 0.00      | 0.00       |
|   |                                     |              |                    |               | 03/15/501 = 50   | DETWARE                           |              | 292.090.68     | 0.00         | 0.00         | 292.090.68   | 0.00        | 0,00      | 0.00       |
|   | Site economico patrimoniale         |              |                    |               | 03/20/015 🖃 LI   | C.ZA D'USO SOFTWARE               | TEMPO DET.   | 1.038.90       | 0.00         | 0.00         | 1.038.90     | 0,00        | 0,00      | 0.00       |
|   |                                     |              |                    |               | 03/35/005 🖃 LA   | VORI STRAOR. SU BEN               | I DI TERZI   | 16.410,00      | 0,00         | 0,00         | 16.410,00    | 0,00        | 0,00      | 0,00       |
|   |                                     |              |                    |               | 06/10/005 🖃 IN   | 1PIANTI GENERICI                  |              | 12.844,00      | 0,00         | 0,00         | 12.844,00    | 0,00        | 0,00      | 0,00       |
|   |                                     |              |                    |               | 06/10/010 🖃 IN   | 1PIANTI SPECIFICI                 |              | 1.179,80       | 0,00         | 0,00         | 1.179,80     | 0,00        | 0,00      | 0,00       |
|   | 🔄 📔 Sit. economico patrimoniale     |              |                    |               | 06/15/005 🖃 A    | TTREZZAT. IND.LI E COM            | MM.LI        | 112.153,37     | 0,00         | 0,00         | 112.153,37   | 0,00        | 0,00      | 0,00       |
|   |                                     |              |                    |               | 06/15/010 🖃 A    | TTR.VARIE E MINUTE (<             | 516,46 E.)   | 3.742,66       | 30,46        | 0,00         | 3.773,12     | 0,00        | 0,00      | 0,00       |
|   | Ripartizione conti                  |              |                    |               | 06/20/005 🖃 M    | OBILI E MACCHINE ORD              | . D'UFFICIO  | 7.337,45       | 1.330,00     | 0,00         | 8.667,45     | 0,00        | 0,00      | 1.330,00   |
|   |                                     |              |                    |               | 06/20/010 🖃 M    | ACCHINE ELETTROMEC.               | D'UFFICIO    | 74.661,28      | 1.052,80     | 0,00         | 75.714,08    | 0,00        | 1.052,80  | 0,00       |
|   |                                     |              | TEAMSVSTEM         |               | 06/30/040 E A    | RREDAMENTO                        |              | 33.047,94      | 0,00         | 0,00         | 33.047,94    | 0,00        | 0,00      | 0,00       |
|   | Sit, econ.patrim, dettaglio         | 4111         | SRL                | 31/03/2012    | 06/30/100 A      | TRI BENI MATERIALI                |              | 669,42         | 0,00         | 0,00         | 669,42       | 0,00        | 0,00      | 0,00       |
|   |                                     |              |                    |               | 09/10/030 = 0    | EPOSITI CAUZIONALI SU             | TCONTRA      | 295 000,00     | 0,00         | 0,00         | 295,000,00   | 0,00        | 0,00      | 0,00       |
|   |                                     |              |                    |               | 11/20/005 = P    | CODOTTI FINITI                    | IZZ: MUDIC   | 3 270 179 98   | 0,00         | 0,00         | 3 270 179 98 | 0,00        | 0,00      | 0.00       |
|   |                                     |              |                    |               | 14/00000 🖃 🗆     | REDITI VICI JENTI                 |              | 10.805.878.58  | 6.196.650.51 | 7.586.489.94 | 9.416.039.15 | 0.00        | 0,00      | 0.00       |
|   |                                     |              |                    |               | 15/05/045 E F/   | ATTURE DA EMETTERE                |              | 346.059.17     | 0.00         | 218,989,86   | 127.069.31   | -211.719.64 | -53,00    | -7.217.22  |
|   |                                     |              |                    |               | 15/05/505 🖃 C    | ARTE DI CREDITO                   |              | 95.173,87      | 46.711,28    | 0,00         | 141.885,15   | 0,00        | 0,00      | 0,00       |
|   |                                     |              |                    |               | 15/05/506 🖃 EF   | FETTI CREDITO BRESC               | IANO         | 124.983,55     | 0,00         | 0,00         | 124.983,55   | 0,00        | 0,00      | 0,00       |
|   |                                     |              |                    |               | 18/20/501 🖃 EF   | RARIO C/IVA NS CREDIT             | 0            | 3.937,45       | 229,97       | 0,00         | 4.167,42     | 0,00        | 0,00      | 229,97     |
|   |                                     |              |                    |               | 18/25/090 🖃 Al   | TRI CREDITI V/ISTITUT             | I PREVID.    | 235,05         | 0,00         | 0,00         | 235,05       | 0,00        | 0,00      | 0,00       |
|   |                                     |              |                    |               | 18/40/040 🖃 N    | OTE CREDITO DA RICEV              | ERE          | 749.302,20     | 168.832,82   | 234.453,87   | 683.681,15   | -49.003,41  | 34.939,67 | -50.021,43 |
|   |                                     |              |                    |               | 18/40/501 🗏 Fo   | DRNITORI C/ANTICIPI               |              | 30.400,00      | 70.374,98    | 23.906,60    | 76.868,38    | 1.500,00    | 707,20    | 3.250,00   |
|   |                                     |              |                    |               |                  | NENTTI NIVENCI                    |              | 22 740 40      | 0.00         | 0.00         | 22 760 40    | 0.00        | 0.00      | 0.00       |

#### Si otterrà questo prospetto:

| 😨 Stampa situazione contabile mensile |                            | _                |              | _              |                                   |                 |             |         |            |
|---------------------------------------|----------------------------|------------------|--------------|----------------|-----------------------------------|-----------------|-------------|---------|------------|
| () 🖻 🚔 🔳 🚮                            |                            |                  |              |                |                                   |                 |             |         |            |
|                                       | 200001                     |                  |              |                |                                   |                 |             |         |            |
| Situazione contabile                  |                            |                  |              |                |                                   |                 |             |         |            |
|                                       |                            |                  |              |                |                                   |                 |             |         |            |
| STUDIO ROSSI                          |                            | 20               | .2           | Gen Feb        | Mar Apr Mag                       | I Giu Lug Ag    | o Set Ott   | Nov Dic |            |
| Selezioni Correnti                    | Filtro di                  | tta              |              | Filtro conti   |                                   | Filtro importi  |             |         |            |
| Campi Valori                          | Codice of                  | ditta -          | 4111         | Mastro         | · 0                               | Importo dare 🔹  | 0           |         |            |
|                                       | Ragione                    | sociale • TEA    | MSYSTEM SRL  | Descr. mastro  | - 0                               | Importo avere 🔹 | 0           |         |            |
|                                       | Natura (                   | giuridica 🔹 Soci | eta' a respo | Conto          | • 0                               | Importo saldo 🔹 | 0           |         |            |
|                                       | Comune                     | • • G22          | 4            | Sottoconto     | • 0                               |                 |             |         |            |
|                                       | Ateco 2                    | 007 -            |              | Desc. sottocon | to • O                            |                 |             |         |            |
|                                       | Contabi                    | lita 🔹 Ordi      | naria        | Tipo conto     | - 0                               |                 |             |         |            |
|                                       | Liquidag                   | ione • Men       | rilo         | Cod. Baggrupp  | - 0                               |                 |             |         |            |
|                                       | Studi di                   | settore v        | SIIC         | Pdc            | <ul> <li>Teamsystem Ge</li> </ul> |                 |             |         |            |
| Cancella Selezioni >>)                | areas a                    |                  |              |                | reality scolin acrit              | )               |             |         |            |
|                                       | Sit. contabile saldi mens. |                  |              |                |                                   |                 |             |         | 🖪 XL 🛐 🗖 🗖 |
| Situazione contabile                  | Rag. soc.                  | Data bilancio    | Conto        | Descrizione    |                                   |                 |             |         |            |
|                                       |                            |                  |              |                |                                   | Maggio          | 0,00        |         | A          |
| Sit. economico patrimoniale           |                            |                  |              |                |                                   | Giugno          | 0,00        |         |            |
| -930                                  |                            |                  |              |                |                                   | Luglio          | 0,00        |         |            |
|                                       |                            |                  |              | 54/05/005      | RATEI PASSIVI                     | Agosto          | 0,00        |         |            |
|                                       |                            |                  |              |                |                                   | Settembre       | 0,00        |         |            |
|                                       |                            |                  |              |                |                                   | Uttobre         | 0,00        |         |            |
| La la sici economico padimoniale      |                            |                  |              |                |                                   | Dicembre        | 0,00        |         |            |
|                                       |                            |                  |              |                |                                   | Saldo aperti    | ra 0.00     |         |            |
| Ripartizione conti                    |                            |                  |              |                |                                   | Dare            | 3.778,74    |         |            |
| Ŭ                                     |                            |                  |              |                |                                   | Avere           | 232.011,16  |         |            |
| 🔄 🗍 Sit. econ.patrim. dettaglio       |                            | TEAMSYSTEM       |              |                |                                   | Saldo           | -228.232,42 |         | •          |
|                                       | 4111                       | SRL              | 31/03/2012   |                |                                   | Gennaio         | -35.605,40  |         |            |
|                                       |                            |                  |              |                |                                   | Febbraio        | -122.227,05 |         |            |
|                                       |                            |                  |              |                |                                   | Marzo           | -24.734,90  |         |            |
|                                       |                            |                  |              | 58/05/010      | MERCI C/VENDITE                   | Aprile          | 0,00        |         |            |
|                                       |                            |                  |              |                |                                   | Giugoo          | 0,00        |         |            |
|                                       |                            |                  |              |                |                                   | Ludio           | 0.00        |         |            |
|                                       |                            |                  |              |                |                                   | Agosto          | 0.00        |         |            |
|                                       |                            |                  |              |                |                                   | Settembre       | 0,00        |         |            |
|                                       |                            |                  |              |                |                                   | Ottobre         | 0,00        |         |            |
|                                       |                            |                  |              |                |                                   | Novembre        | 0,00        |         |            |
|                                       |                            |                  |              |                |                                   | Dicembre        | 0,00        |         | ~          |
|                                       | ·                          | 1                | 1            |                | IMPAULACCI CUENDITE               | lender an ante  | 0.00        |         | ¥          |

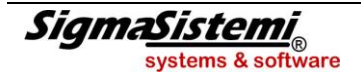

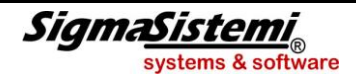

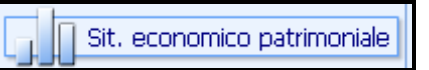

Tale modalità, se presente, consente di visualizzare i dati sotto forma di grafico. In linea generale, nel grafico viene evidenziato il valore relativo all'informazione (numerica) principale rilevabile dalla specifica stampa.

# L'icona a fianco della descrizione, 🛄

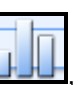

, anticipa che in questa scelta è presente un grafico ad istogramma rispetto al successivo prospetto, sempre relativo alla situazione contabile, che è invece a torta

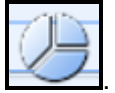

| Stampa situazione contabile mensile |                                                                                                    | the second second second second second second second second second second second second second second second s                                                                                         | states of the second second                                                  |                     |
|-------------------------------------|----------------------------------------------------------------------------------------------------|----------------------------------------------------------------------------------------------------|------------------------------------------------------------------------------|---------------------|
|                                     |                                                                                                    |                                                                                                    |                                                                              |                     |
| Situazione contabile                |                                                                                                    |                                                                                                    |                                                                              |                     |
| STUDIO ROSSI                        | 2012                                                                                                    | Gen Feb <mark>Mar</mark> Apr Mag                                                                                                    | g   Giu   Lug   Ago   Set   Ott                                              | Nov Dic             |
| Selezioni Correnti<br>Campi Valori  | Filtro ditta       Codice ditta       Ragione sociale       TEAMSYSTEM SRL       Natura giuridica       Societa' a respo       Comune       G224       Ateco 2007       Contabilità | Filtro conti           Mastro         -           Descr. mastro         -           Conto         -           Sottoconto         -           Desc. sottoconto         -           Tipo conto         - | Filtro importi<br>Importo dare - O<br>Importo saldo - O<br>Importo saldo - O |                     |
| Cancella Selezioni >>               | Professionista • N<br>Liquidazione • Mensile<br>Studi di settore •                                                                                                    | Indice  Cod. Raggrupp. Pdc  Teamsystem Ge                                                                                                    |                                                                              |                     |
| Situazione contabile                |                                                                                                    |                                                                                                    |                                                                              | Dare<br>Avere       |
| Sit. contabile saldi mens.          | 20.000.000                                                                                                    |                                                                                                    | = Sit, patrimoniale<br>Dare = 29.366.198,07                                  | Risultato esercizio |
| Ripartizione conti                  | 10.000.000                                                                                                    |                                                                                                    |                                                                              |                     |
| Sit. econ.patrim. dettaglio         | -10.000.000                                                                                                    |                                                                                                    | _                                                                            |                     |
|                                     | -20.000.000                                                                                                    |                                                                                                    |                                                                              |                     |
|                                     | -30.000.000                                                                                                    |                                                                                                    |                                                                              |                     |
|                                     | Sit. eo                                                                                                    | onomica                                                                                                    | Sit. patrimoniale                                                            |                     |

Per alcune stampe, nel grafico sono evidenziate diverse informazioni rilevate dalla stampa, suddivise in base al livello selezionato (più dati per ciascun livello selezionato).

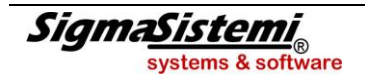

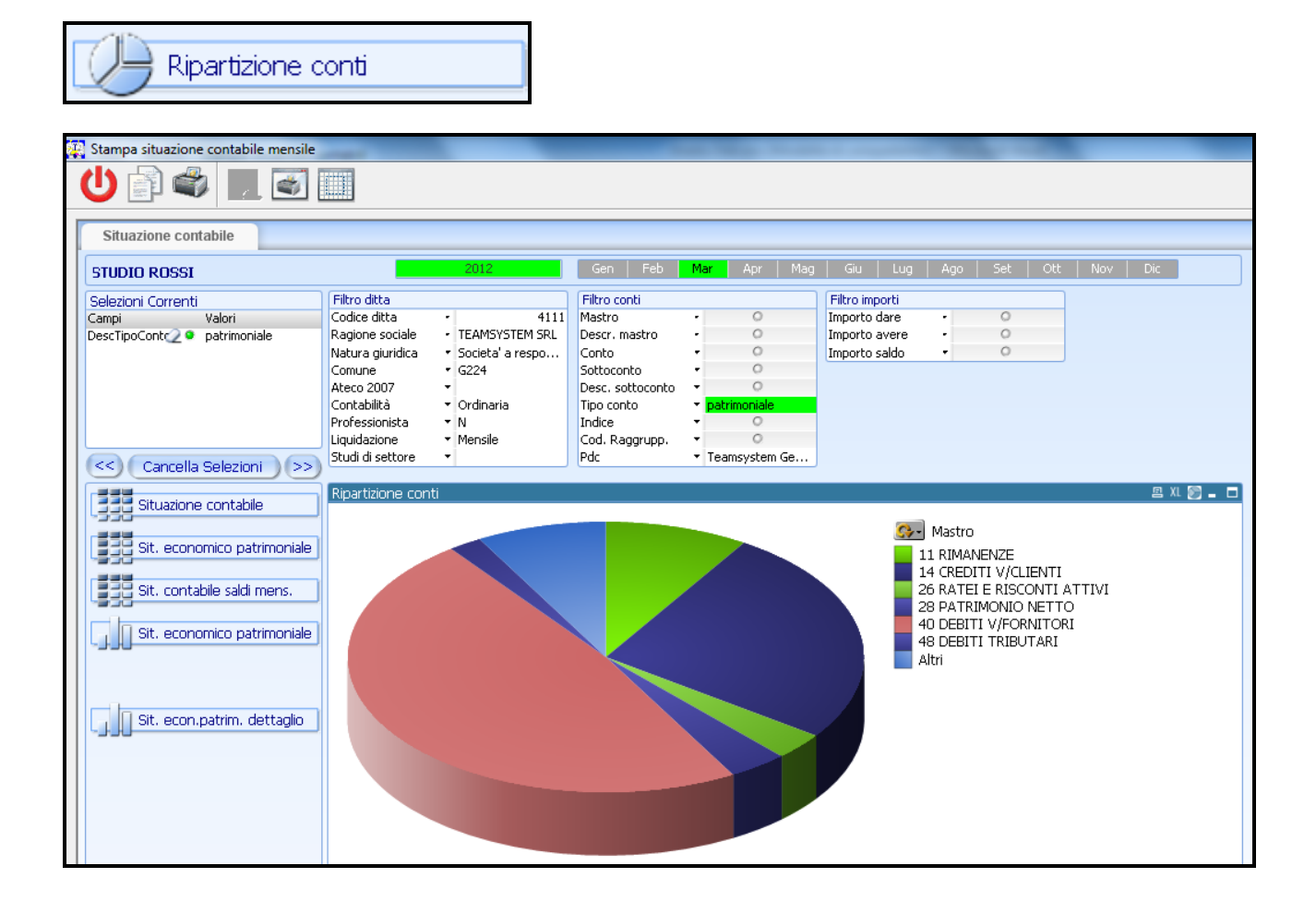

Anche all'interno dei grafici è possibile selezionare (mediante click o selezione di un'area) uno o più elementi evidenziati nel grafico, al fine di impostare un filtro ossia limitare il grafico e le altre tabelle ai soli elementi selezionati.

Dal grafico precedente selezionare con il mouse il mastro "**28 Patrimonio Netto**" e di seguito selezionare dal bottone [...], la scelta "**Sottoconto**", per ottenere:

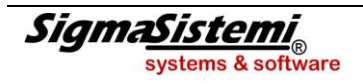

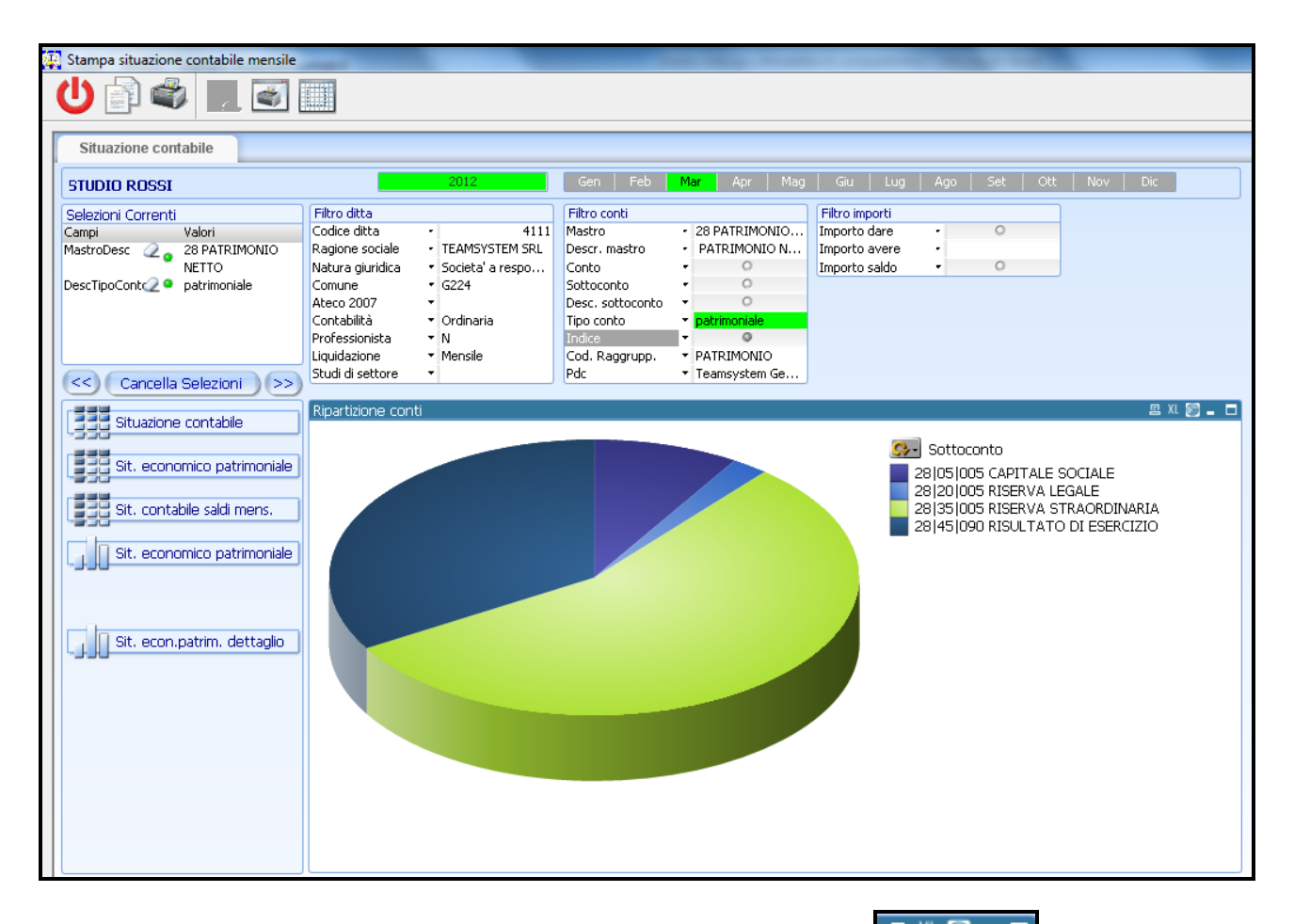

Nella parte superiore del grafico sono disponibili i tasti funzione che consentono rispettivamente di procedere alla stampa del grafico, di esportare in un foglio di lavoro *Excel* i valori di riferimento del grafico, di variare, se previsto, la tipologia di grafico (istogramma, torta o a blocchi) nonché di ridurre a icona o allargare il grafico stesso.

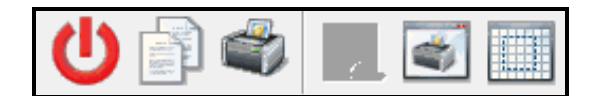

Nella barra degli strumenti del modulo "Analisi dati" sono presenti alcuni pulsanti tra i quali, in particolare, il

tasto funzione ("**Congela modello e dati**") consente di memorizzare una copia del modello di analisi dati utilizzato, unitamente ai dati generati ed agli eventuali filtri impostati.

Selezionando tale pulsante il programma procede alla memorizzazione di un apposito file con estensione **.qvw** all'interno della cartella delle stampe di procedura relative all'utente (\CONTA\sta\nome\_utente). Successivamente, aprendo tale file sarà possibile avviare automaticamente il modulo di gestione dei dati, visualizzando nuovamente i dati generati in base ai limiti di stampa precedentemente impostati.

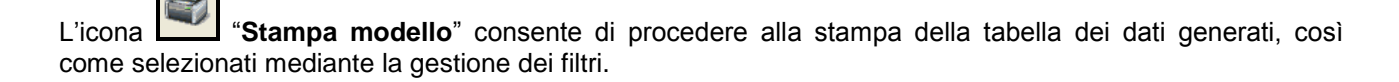

L'ultima icona **Adatta alla pagina**" consente di adattare la dimensione degli oggetti alla pagina ma in situazioni normali non dovrebbe essere utilizzata dall'utente in quanto il programma provvede automaticamente ad adattare gli oggetti alla pagina.

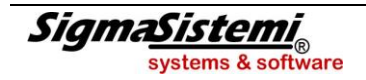

#### Riportiamo di seguito degli esempi pratici di utilizzo delle funzioni attivate da "One Click Analysis"

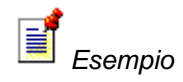

Si intende effettuare una verifica degli importi sostenuti negli ultimi 3 anni per i costi per servizi analizzando il loro andamento e nel loro dettaglio le singole voci.

A tal fine, si esegue la stampa **MSIT** selezionando come "Tipo elaborazione" l'opzione "Situazione COMPARATA": indicheremo la ditta ed il periodo nel campo "Data bilancio", nel nostro esempio i periodi da indicare sono 31/3/2012 – 31/3/2011 – 31/3/2010.

Dopo l'accesso al modulo "Analisi dati", imposteremo un filtro sul campo "Mastro" all'interno del gruppo "Filtro conti" digitando "68" o selezionando la voce dall'elenco.

| 🐺 Stampa situazione contabile compara | ta                          |                      | _         |                          |                         |               |               |          |            |           |      |
|---------------------------------------|-----------------------------|----------------------|-----------|--------------------------|-------------------------|---------------|---------------|----------|------------|-----------|------|
|                                       |                             |                      |           |                          |                         |               |               |          |            |           |      |
|                                       |                             |                      |           |                          |                         |               |               |          |            |           |      |
| Situazione contabile                  |                             |                      |           |                          |                         |               |               |          |            |           |      |
| Situzione contabile                   |                             |                      |           |                          |                         |               |               |          |            |           | _    |
| STUDIO ROSSI                          | 2012                        | Gen                  | Feb M     | <mark>ar </mark> Apr Mag | Giu Lug Ago :           | Set   Ott     | Nov Dic       |          |            |           |      |
| Selezioni Correnti                    | Filtro ditta                | Filtro cor           | ıti       |                          | Filtro saldi            |               |               |          |            |           |      |
| Campi Valori                          | Codice ditta 🔹              | 4111 Mastro          |           | 03 IMMOBILIZZAZIC        | Bilancio1 ·             | 0             |               |          |            |           |      |
| Codice Ditta 🥥 🗣 4111                 | Ragione sociale • TEAMSY    | STEM SRL Descr. m    | astro -   | 04 F/AMM IMMOBILI        | Bilancio2 •             | 0             |               |          |            |           |      |
|                                       | Natura giuridica 🔹 Societa' | a respo Conto        | •         | 06 IMMOBILIZZAZIC        | Bilancio3 •             | 0             |               |          |            |           |      |
|                                       | Comune • G224               | Sottocon             | to •      | 07 F/AMM IMMOB. M        |                         |               |               |          |            |           |      |
|                                       | Ateco 2007 •                | Desc. sol            | toconto 🔹 | 11 DIMANENZE             |                         |               |               |          |            |           |      |
|                                       | Contabilita • Ordinari      | a ipo cont<br>Indice | ° .       | 11 RIMANENZE             |                         |               |               |          |            |           |      |
|                                       | Liquidazione - Mencile      | Cod Rac              | iarupp 🔻  | 15 ALTRI CREDITI V       |                         |               |               |          |            |           |      |
|                                       | Studi di settore •          | Pdc                  |           | 18 ALTRI CREDITI         |                         |               |               |          |            |           |      |
| Cancella Selezioni >>                 |                             |                      |           | 19 F.DO RISCHI SU        |                         |               |               |          |            |           |      |
|                                       | Situazione comparata        |                      |           | 24 DISPONIBILITA' L      |                         |               |               |          |            | 🖻 XL 💽 🕳  | . 🗆  |
|                                       | D 🔍 Rag. soc.               | Tipo conto           | Mastr     | 26 RATEI E RISCON        | Descrizione             | 31/03/12      | 31/03/11      | %        | 31/03/10 * | %         |      |
|                                       |                             | 8                    | 30 FON    | 28 PATRIMONIO NEI        | ale                     | 52.186,89     | 49.244,39     | 5,975    | 53.897,03  | -8,632    |      |
| Sit. comparata selezioni              |                             |                      | 31 TER    | 30 FONDI PER RISCh       | 5 🖬 DEBITI P/T.F.R.     | 37.400,73     | 40.566,08     | -7,803   | 27.486,91  | 47,583    |      |
| -acc                                  |                             |                      | SUBOR     | 31 TER LAVORO SUB:       | DEBITI P.TFR PREV.CO    | 100.000,00    | 50.000,00     | 100,000  | 0,00       | 100,000   |      |
|                                       |                             |                      | 40.0001   | 40 DEDITI V/FORNINE      |                         | 137.400,73    | 90.566,08     | 51,713   | 27.486,91  | 229,488   |      |
| Sector of the partitionale            |                             |                      | Y/EORM    | 48 DEBITI TRIBLITASE     |                         | 17.269.160,78 | 10.154.253,02 | 6,902    | *****      | 2,314     |      |
|                                       |                             |                      | 1000      | 50 DEBITI V/IST.PRD      |                         | 172 909 47    | 63 834 21     | 170.873  | 107 951 32 | -40.868   |      |
| Analisi comparata                     |                             |                      | 41 AI TI  | 52 ALTRI DEBITI          | DEBITI V/FORNITORI      | 21,234,09     | 5.428.65      | 291,149  | 21.518.92  | -74,773   |      |
| 330                                   |                             |                      | V/FORM    | 54 RATELE RISCON         | ATTURE DA RICEVER       | 107.544,87    | 23.876,56     | 350,420  | 237.735,98 | -89,957   |      |
| Sit. economico patrimoniale           |                             |                      |           | 58 RICAVI it             | ale                     | 301.688,43    | 93.139,42     | 223,911  | 367.206,22 | -74,636   | - 11 |
|                                       |                             |                      |           | 60 VAR.RIM, PROD. I40    | 🗉 ERARIO C/IVA          | 364.413,50    | 830.155,01    | -56,103  | 0,00       | 100,000   |      |
|                                       | 4111 TEAMOVETEM CDI         | Sit.                 |           | 64 ALTRI RICAVI E FD:    | 🖃 RITENUTE FISCALI ASS  | 49,09         | 0,00          |          | 32,10      | -100,000  |      |
|                                       | TEAMSTSTEM SKL              | patrimoniale         | .a        | 66 COSTI P/MAT.PR1(      | E REGIONI C/IRAP ANNI   | 0,00          | 16.100,58     | -100,000 | 2.586,00   | 522,606   |      |
|                                       |                             |                      |           | 70 COSTL PER SERVIZ      | ERARIO C/IMPOSTA S      | 58,02         | 39,14         | 48,237   | 0,00       | 100,000   |      |
|                                       |                             |                      | 48 DEB    | 70 COSTL P/GODIMES       | ERARIO C/RIT. LAVOR     | 2.961,82      | 3.1/4,82      | -6,709   | 1.11/,75   | 184,037   |      |
|                                       |                             |                      | TRIBUT    | 74 AMM, TI IMM, IMM      | ERAKIO C/RES ANNER      | 4.805,65      | 913,75        | +25,925  | 9.230,08   | -90,100   |      |
|                                       |                             |                      |           | 75 AMM, TO IMM, MA       | B IVA CIVENDITE SOSPE   | 1.018.93      | 2,204,05      | 17.429   | 972.78     | -10.802   |      |
|                                       |                             |                      |           | 84 ONERI DIVERSI D       | ERARIO C/RIT, TITOL     | 995.67        | 991.67        | 0,403    | 1.005,00   | -1,326    |      |
|                                       |                             |                      |           | 87 ALTRI PROVENTI        | IVA BENI USATI          | 1.149,09      | 1.149,09      | 0,000    | 1.433,16   | -19,821   |      |
|                                       |                             |                      |           | 88 INT. PASS.E ALTH      | ale                     | 377.627,06    | 855.595,81    | -55,864  | 18.580,92  | 4.504,701 |      |
|                                       |                             |                      | 50 DEB    |                          | INAIL C/CONTRIBUTI      | 0,00          | 0,00          |          | 16,44      | -100,000  |      |
|                                       |                             |                      | V/IST.P   | REV.E 50/05/005          | 5 🖃 INPS C/CONTRIBUTI S | 9.155,04      | 7.959,78      | 15,016   | 3.990,45   | 99,471    |      |
|                                       |                             |                      | SICUR.    | 50C. 50/05/030           | ENASARCO C/CONTRI       | 13.941,72     | 14.347,67     | -2,829   | 9.499,26   | 51,040    |      |
|                                       |                             |                      |           | rolorico                 | DITEMUTE DECUTOENT      | 010.00        | 704.45        | 0.050    | 407.04     | 01.700    | Ŧ    |

Nella tabella visualizzata nella parte sottostante verranno immediatamente evidenziate le sole voci interessate; la tabella può essere esportata su Excel, inviata in stampa o copiata per poter essere incollata in un altro applicativo (la funzione "Copia" è disponibile cliccando con il tasto destro del mouse sulla tabella).

Selezionando il prospetto "Situazione comparata selezioni", rispetto alla tabella precedente possiamo, con

l'utilizzo dell'apposito pulsante [..., totalizzare per conto.

Richiamando ora il grafico "Analisi comparata", si noterà che l'impostazione fatta precedentemente per visualizzare i dati aggregati per conto viene proposta automaticamente anche in questo grafico, per cui avremo:

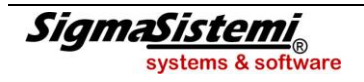

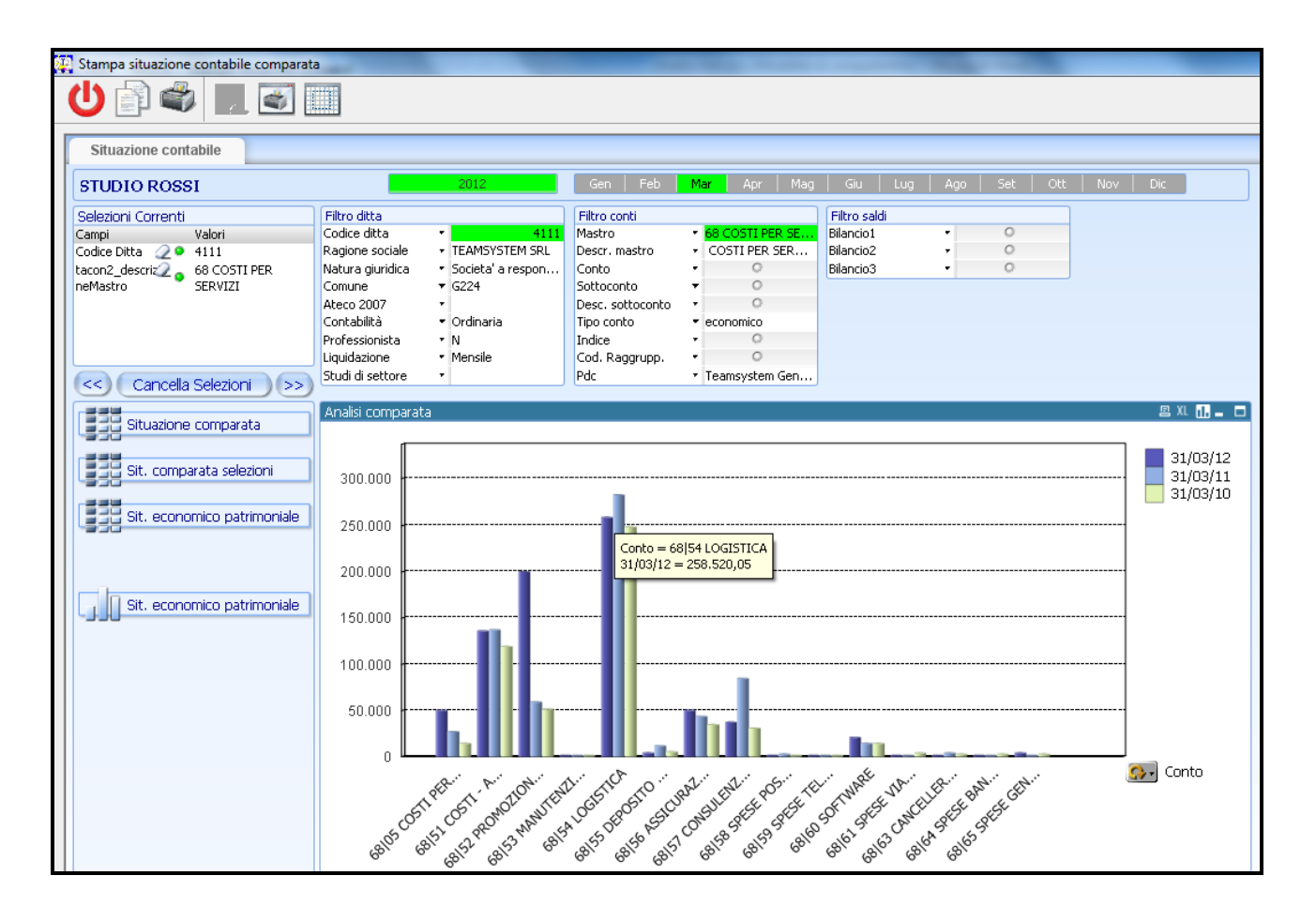

Si ottiene quindi con immediatezza la situazione nel triennio di questa tipologia di costi e dal grafico si nota che la "logistica" è di gran lunga la voce più rilevante.

Proseguiamo nell'analisi e selezioniamo con il mouse l'istogramma centrale che evidenziava il conto logistica. Dopo aver selezionato l'istogramma, dal pulsante posto sulla destra, selezioniamo, tra le opzioni possibili, "Sottoconto".

Il risultato che si ottiene è il seguente:

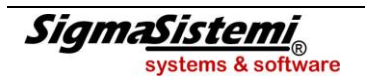

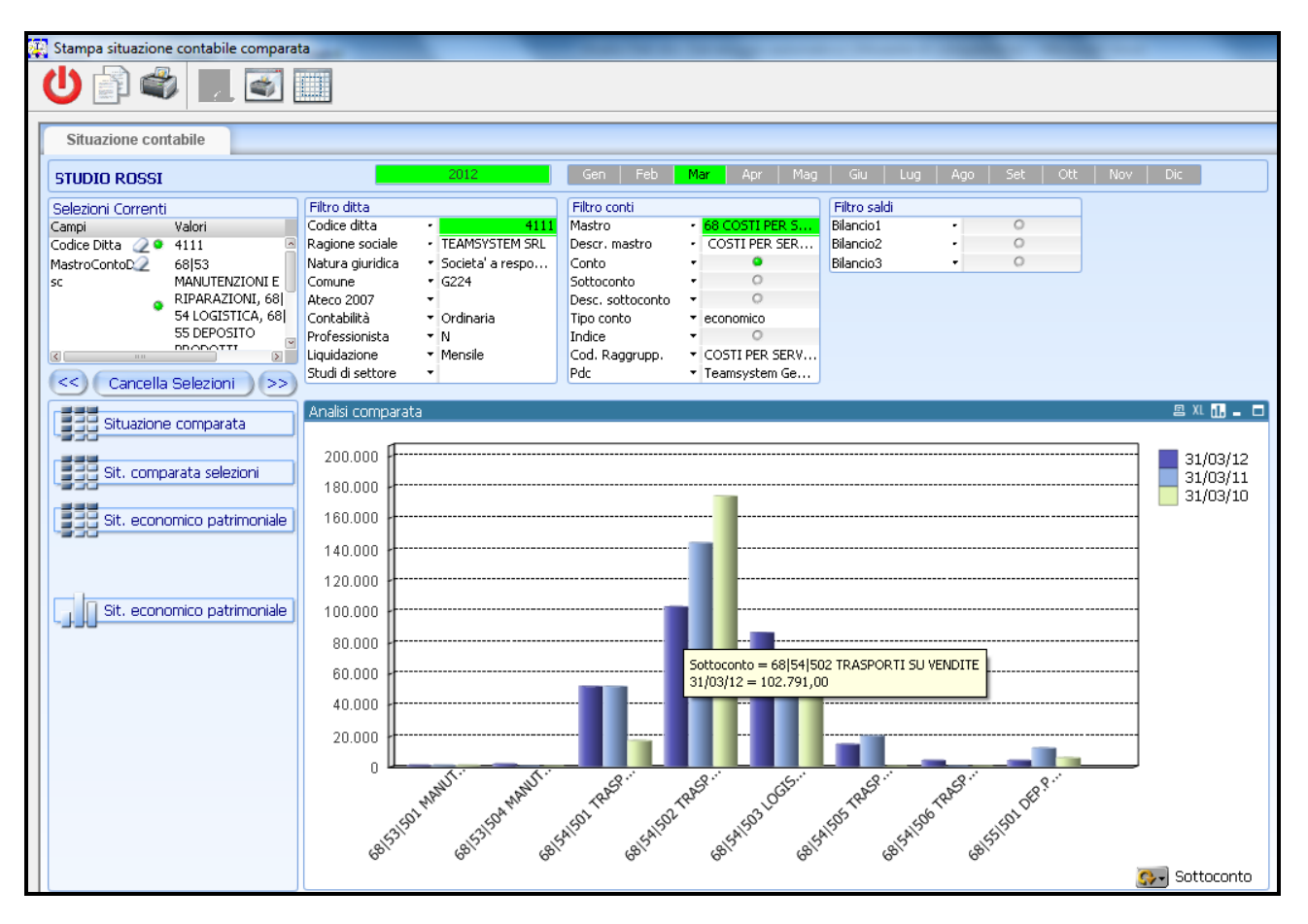

La voce "Spese di trasporto su vendite" è di gran lunga quella che incide di più all'interno della "logistica", da notare però il trend di decrescita della voce rispetto agli anni precedenti.

Come è facile capire, posizionandosi con il mouse sopra il singolo elemento del grafico viene visualizzata la descrizione e l'importo dell'elemento stesso.

Inoltre selezionando la funzione di copia nel menu contestuale (click destro del mouse) è possibile copiare l'immagine o i dati di riferimento del grafico, per essere incollati in un altro documento/presentazione.

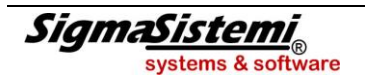

Un ulteriore esempio sull'utilizzo dell'analisi dati potrebbe riguardare il problema della ricerca di una o più registrazioni all'interno del partitario.

Dopo aver richiamato il partitario ad esempio da MINQ del conto Banca, selezionando l'analisi dati ci troveremo diversi strumenti per ricercare le registrazioni che ci interessano. Ad esempio dal "Filtro contropartite" potremmo selezionare la voce "Desc. sottoconto", digitare "spese b" e selezionare il conto che ci interessa (spese bancarie).

| 👯 Stampa Contropartite partitario ordin | ario                                |                      |                                   |                             |           |               |              |            |
|-----------------------------------------|-------------------------------------|----------------------|-----------------------------------|-----------------------------|-----------|---------------|--------------|------------|
| U 🗟 🗳 🔳 💽                               |                                     |                      |                                   |                             |           |               |              |            |
| Situazione contropartite                |                                     |                      |                                   |                             |           |               |              |            |
| STUDIO ROSSI                            | 2012                                | Gen   Feb   M        | ar Apr Mag                        | Giu Lug Ago                 | Set       | Ott No        | ov   Dic     |            |
| Selezioni Correnti                      | Filtro ditta                        | Filtro contropartite | ]                                 | Filtro partitario ed import | i         | Filtro client | :i/fornitori |            |
| Campi Valori                            | Codice ditta • 4111                 | Mastro               | 0                                 | Data documento              | 0         | Rag. soc.     |              | 0          |
| CodDitta 🥥 🗣 4111                       | Ragione sociale • TEAMSYSTEM SRL    | Desc. mastro 🔹       | 0                                 | Data registraz. 🔹           | 0         | Partita IVA   |              | 0          |
| -                                       | Natura giuridica 🔹 Societa' a respo | Conto •              | *00000*                           | vero docum •                | 0         | Cod. fiscale  |              | 0          |
|                                         | Comune • G224                       | Sottoconto •         | spese                             | couice conto 🔹              | 24/05/008 | Cod. anagr    | . g 🔻        | 0          |
|                                         | Ateco 2007 👻                        | Desc. sottoconto 🔹   | IVA C/VENDITE SO <mark>S</mark> I | Causale 🔹                   | 0         | Città         | · •          | 0          |
|                                         | Contabilità 🔻 Ordinaria             | Tipo conto 🔹 🔻       | SPESE BANCARIE                    | Desc. causale 🔹             | 0         | Cap           | -            | 0          |
|                                         | Professionista 🔻 N                  | Indice 🔹             |                                   | Importo dare 🔹 🔹            | 0         | Provincia     | -            | 0          |
|                                         | Liquidazione 🔻 Mensile              | Cod. raggrupp. 👻     |                                   | Importo avere 🔹             | 0         |               |              |            |
| Concella Coloniani                      | Studi di settore 🔻                  | Pdc 🔹                |                                   | Importo saldo 🔹             | 0         |               |              |            |
| Caricella Selezioni (22)                |                                     |                      |                                   |                             |           |               |              |            |
|                                         | Partitario                          |                      |                                   |                             |           |               | 国            | XL 🗉 🕳 🗖   |
|                                         | D 🔍 Rag. soc. Conto 🛛 Data reg. N   | umero doc. Data doo  |                                   | e Descrizione               | Saldo     | apertura      | Dare         | Avere      |
|                                         | 4111 TEAMSY 24/05/008 02/01/2012    | 02/01/1              | 1                                 | 7 BANCA ANTONVENETA         |           | 0,00          | 0,00         | 35.454,8 🛦 |
| Totalizzazione causali                  | 4111 TEAMSY 24/05/008 02/01/2012    | 02/01/1              | 1                                 | 7 REGISTRAZIONE             |           | 0,00          | 35.454,81    | 0,0 🔍      |
|                                         | 4111 TEAMSY 24/05/008 02/01/2012    | 02/01/1              | 1                                 | D PAGAMENTO                 |           | 0,00          | 0,00         | 151,6      |
|                                         | 4111 TEAMSY 24/05/008 02/01/2012    | 02/01/1              | i                                 | D AUTOSTRADE PER L'ITAL     | I         | 0,00          | 151,65       | 0,0        |
| Importo/causale                         | 4111 TEAMSY 24/05/008 03/01/2012    | 03/01/1              | 1                                 | 7 BANCA ANTONVENETA         |           | 0,00          | 0,00         | 176.308,2  |
|                                         | 4111 TEAMSY 24/05/008 03/01/2012    | 03/01/1              | 1                                 | 7 REGISTRAZIONE             |           | 0,00          | 176.308,21   | 0,0        |
| Importo documento (modia                | 4111 TEAMSY 24/05/008 03/01/2012    | 03/01/1              | 2                                 | 7 EFFETTI AL SALVO BUON     | I F       | 0,00          | 7.262,85     | 0,0        |
|                                         | 4111 TEAMSY 24/05/008 03/01/2012    | 03/01/1              | 2                                 | 7 REGISTRAZIONE             |           | 0,00          | 0,00         | 7.277,7    |
|                                         | 4111 TEAMSY 24/05/008 03/01/2012    | 03/01/1              | 2                                 | 7 SPESE BANCARIE            |           | 0,00          | 14,85        | 0,0        |
| 🛛 📈 Andamento saldo/media 🚽             | 4111 TEAMSY 24/05/008 04/01/2012    | 04/01/1              | j                                 | 7 REGISTRAZIONE             |           | 0,00          | 0,00         | 2.100,0    |
|                                         | 4111 TEAMSY 24/05/008 04/01/2012    | 04/01/1              | 1                                 | 7 REGISTRAZIONE             |           | 0,00          | 0,00         | 17.474,0   |
|                                         | 4111 TEAMSY 24/05/008 04/01/2012    | 04/01/1              | 1                                 | D BONIFICO                  |           | 0.00          | 653,74       | 0.0        |
|                                         | 4111 TEAMSY 24/05/008 04/01/2012    | 04/01/1              | 1                                 | D SILVIO ANDRIGHETTI SP     | A         | 0,00          | 0,00         | 653,7      |
|                                         | 4111 TEAMSY 24/05/008 04/01/2012    | 04/01/1              | 1                                 | 7 DIPENDENTI C/RETRIBU2     | ZI        | 0,00          | 17.468,00    | 0,0        |
|                                         | 4111 TEAMSY 24/05/008 04/01/2012    | 04/01/1              | 1                                 | 7 VENDITA BENI AMMORTI      | Z         | 0,00          | 2.100,00     | 0,0        |
|                                         | 4111 TEAMSY 24/05/008 04/01/2012    | 04/01/1              | 1                                 | 7 SPESE BANCARIE            |           | 0,00          | 6,03         | 0,0        |
|                                         | 4111 TEAMSY 24/05/008 04/01/2012    | 04/01/1              |                                   | D INCASSO FATTURA           |           | 0,00          | 3.696,48     | 0,0        |
|                                         | 4111 TEAMSY 24/05/008 04/01/2012    | 04/01/1              |                                   | D NERONOBILE SRL            |           | 0,00          | 0,00         | 450,9      |
|                                         | 4111 TEAMSY 24/05/008 04/01/2012    | 04/01/1              |                                   | D NERONOBILE SRL            |           | 0,00          | 0,00         | 3.245,5    |
|                                         | 4111 TEAMSY 24/05/008 05/01/2012    | 05/01/1              | 1                                 | 7 REGISTRAZIONE             |           | 0,00          | 0,00         | 95,7       |
|                                         | 4111 TEAMSY 24/05/008 05/01/2012    | 05/01/1              | 1                                 | 7 SPESE BANCARIE            |           | 0,00          | 95,72        | 0,0        |
|                                         | 4111 TEAMSY 24/05/008 09/01/2012    | 09/01/1              | 1                                 | D BONIFICO                  |           | 0,00          | 298,77       | 0,0        |
|                                         | 4111 TEAMEN SAIDEDODE ODDA DOALS    | 00/01/1              |                                   |                             | 0         | 0.00          |              | 1202.7     |
|                                         |                                     |                      |                                   |                             |           | 0,00          | #####        | ####       |
|                                         |                                     |                      |                                   |                             |           |               |              | P          |
| J                                       |                                     |                      |                                   |                             |           |               |              |            |

A questo punto avremo applicato un primo filtro all'interno del partitario di questa banca filtrando solo le registrazioni che hanno come contropartita le spese bancarie. Proseguendo dal "Filtro partitario e importi" potremmo inserire una casuale contabile, ad esempio pagamento spese bancarie, ed infine, ipotizzando che ci interessino le sole operazioni di importo pari 50€ o superiori, dovremo scrivere sul campo "dare" >50 in questo modo:

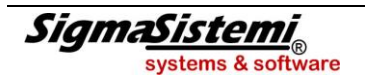

| 🔁 Stampa Contropartite partitario ordinario |                  |                                      |                  |                                 |        |                         |          |                |             |       |
|---------------------------------------------|------------------|--------------------------------------|------------------|---------------------------------|--------|-------------------------|----------|----------------|-------------|-------|
|                                             |                  |                                      |                  |                                 |        |                         |          |                |             |       |
| Situazione contropartite                    |                  |                                      |                  |                                 |        |                         | >50      | x              |             |       |
|                                             |                  |                                      |                  |                                 | _      |                         | 66. 🔺    |                |             |       |
| STUDIO ROSSI                                |                  | 2012                                 | Gen   Feb        | Mar   Apr                       | Mag    | Giu Lug /               | 67,      | Ott   No       | V   Dic     |       |
| Selezioni Correnti                          | Filtro ditta     |                                      | Filtro contropar | rtite                           |        | Filtro partitario ed in | 81,      | Filtro clienti | i/fornitori |       |
| Campi Valori                                | Codice ditta     | - 4111                               | Mastro           | · 0                             |        | Data documento 🔹        | 160,     | Rag. soc.      | •           | 0     |
| CodDitta 🥥 💁 4111                           | Ragione sociale  | <ul> <li>TEAMSYSTEM SRL</li> </ul>   | Desc. mastro     | - 0                             |        | Data registraz. 🔹       | 54,0     | Partita IVA    | •           | 0     |
| PDC.Descrizior SPESE BANCARIE               | Natura giuridica | <ul> <li>Societa' a respo</li> </ul> | Conto            | <ul> <li>68 64 SPESI</li> </ul> | E BA   | Numero docum 🔹          | <u> </u> | Cod. fiscale   | •           | ٥     |
| Conto                                       | Comune           | • G224                               | Sottoconto       | • 68 64 501 9                   | SPES   | Codice conto 🔹          | 50,      | Cod. anagr     | . g 🔻       | 0     |
| DescCau 🥥 🔍 PAG.SPESE BANC.                 | Ateco 2007       | •                                    | Desc. sottocon   | to · · SPESE BANG               | IARIE  | Causale 🔹 🔻             | 52       | Città          | •           | 0     |
|                                             | Contabilità      | ▼ Ordinaria                          | Tipo conto       | <ul> <li>economico</li> </ul>   |        | Desc. causale 🔹         | 50,      | Cap            | •           | 0     |
|                                             | Professionista   | ▼ N                                  | Indice           | <ul> <li>ALTRE SPES</li> </ul>  | ΕD     | Importo dare 🔹          | 60,      | Provincia      | •           | 0     |
|                                             | Liquidazione     | <ul> <li>Mensile</li> </ul>          | Cod. raggrupp.   | <ul> <li>COSTI PER</li> </ul>   | SERV   | Importo avere 🔹         | 63       |                |             |       |
| < Cancella Selezioni >>)                    | Studi di settore | •                                    | Pdc              | <ul> <li>Teamsystem</li> </ul>  | n Ge   | Importo saldo 🔹         | 66,      |                |             |       |
|                                             | Deutiteuie       |                                      |                  |                                 |        |                         | 69.      |                |             |       |
|                                             | Partitario       | Conto Data vog N                     | umoro dos Do     | ta das Canto                    | Caucal | o Doccuiziono           | 72,      | anostura       | Dava        |       |
|                                             | A111 TEAMSY      | 24/05/009 09/02/2012                 | umero uoc. Da    |                                 | Lausa  | 2 SDESE DANICADIE       | 74,      | o apertura     | 01.20       | Avere |
|                                             | 4111 TEAMOY      | 24/05/000 00/02/2012                 | 0                | 0/02/12 00/04/501               | 17     | 2 SPESE DANCARIE        | 78,      | 0,00           | 01,20       | 0,00  |
| Totalizzazione causali                      | 4111 TEAMOY      | 24/05/008 10/02/2012                 | 1                | 1/02/12 00/04/501               | 17     | 2 SPESE DANCARIE        | 79,      | 0,00           | 0,55        | 0,00  |
|                                             | 4111 TEAMOY      | 24/05/006 01/03/2012                 | 0                | 1/03/12 00/04/501               | 17     | 2 SPESE DANCARIE        | 80,      | 0,00           | 5,94        | 0,00  |
| Importo/causale                             | 4111 TEAMOY      | 24/05/000 05/03/2012                 | 0                | 3/03/12 60/64/501               | 17     | 2 SPESE DANCARIE        | 81,      | 0,00           | 0,55        | 0,00  |
|                                             | 4111 TEAMSY      | 24/05/000 02/04/2012                 | 0.               | 2/04/12 60/64/501               | 17     |                         | 82,      | 0,00           | 1,10        | 0,00  |
|                                             | 4111 TEAMSY      | 24/05/008 03/04/2012                 | 0                | 4/04/12 60/04/501               | 17     | 2 SPESE DANCARIE        | 83,      | 0,00           | 2.07        | 0,00  |
| Importo documento/media                     | 4111 TEAMSY      | 24/05/008 06/04/2012                 | 0                | 6/04/12 68/64/501               | 17     | 2 SPESE BANCARTE        | 84,      | 0,00           | 66.86       | 0,00  |
| -200                                        | 4111 TEAMSY      | 24/05/008 10/04/2012                 | 1                | 0/04/12 68/64/501               | 17     | 2 SPESE BANCARTE        | 85,      | 0,00           | 0,00        | 0,00  |
| Andamento saldo/media                       | 4111 TEAMSY      | 24/05/008 24/04/2012                 | 2                | 4/04/12 68/64/501               | 17     | 2 SPESE BANCARTE        | 85,      | 0,00           | 160.00      | 0,00  |
|                                             | 4111 TEAMSY      | 24/05/008 02/05/2012                 | 0                | 2/05/12 68/64/501               | 17     | 2 SPESE BANCARTE        | 88,      | 0.00           | 5.94        | 0,00  |
|                                             | 4111 TEAMSY      | 24/05/008 03/05/2012                 | 0                | 3/05/12 68/64/501               | 17     | 2 SPESE BANCARTE        | 89,      | 0.00           | 2.97        | 0.00  |
|                                             | 4111 TEAMSY      | 24/05/008 07/05/2012                 | 0                | 7/05/12 68/64/501               | 17     | 2 SPESE BANCARTE        | 90,      | 0.00           | 67.22       | 0,00  |
|                                             | TITI TEMPOTA     | 24/03/000 07/03/2012                 | 0                | //03/12 00/04/301               |        |                         | 92,      | 0,00           | 07,22       | 0,00  |
|                                             |                  |                                      |                  |                                 |        |                         | 93,      |                |             |       |
|                                             |                  |                                      |                  |                                 |        |                         | 94,      |                |             |       |
|                                             |                  |                                      |                  |                                 |        |                         | 95,      |                |             |       |
|                                             |                  |                                      |                  |                                 |        |                         | 96,      |                |             |       |
|                                             |                  |                                      |                  |                                 |        |                         | 99,      |                |             |       |
|                                             |                  |                                      |                  |                                 |        |                         | 107,     |                |             |       |
|                                             |                  |                                      |                  |                                 |        |                         | 108,     |                |             |       |
|                                             |                  |                                      |                  |                                 |        |                         | 112,     |                |             |       |
|                                             |                  |                                      |                  |                                 |        |                         | 114,     | 0.00           | 407.70      | 0.00  |
|                                             |                  |                                      |                  |                                 |        |                         | 114,     | 0,00           | 407,73      | 0,00  |
|                                             |                  |                                      |                  |                                 |        |                         | 120, 🔻   |                |             | # P   |
| 1                                           |                  |                                      |                  |                                 |        |                         |          |                |             |       |

Avremo così filtrato ulteriormente le registrazioni:

| 🔛 Stampa Contropartite partitario ordin | ario             |                                      |               |                       |            |         |                        |                             |                |               |          |
|-----------------------------------------|------------------|--------------------------------------|---------------|-----------------------|------------|---------|------------------------|-----------------------------|----------------|---------------|----------|
| 0                                       |                  |                                      |               |                       |            |         |                        |                             |                |               |          |
| Situazione contropartite                |                  |                                      |               |                       |            |         |                        |                             |                |               |          |
| STUDIO ROSSI                            |                  | 2012                                 | Gen   F       | ieb   Mar             | Apr        | Mag     | Giu Lug                | Ago   :                     | Set   Ott      | Nov Dic       |          |
| Selezioni Correnti                      | Filtro ditta     |                                      | Filtro contro | partite               |            |         | Filtro partitario ed i | importi                     | Filtro clie    | nti/fornitori |          |
| Campi Valori                            | Codice ditta     | - 4111                               | Mastro        | •                     | 0          |         | Data documento         | 0                           | Rag. soc       |               | 0        |
| CodDitta 🥥 오 4111                       | Ragione sociale  | <ul> <li>TEAMSYSTEM SRL</li> </ul>   | Desc. mastro  | •                     | 0          |         | Data registraz.        | 0                           | Partita IV     | /A •          | 0        |
| Dare 📿 🔍 >50                            | Natura giuridica | <ul> <li>Societa' a respo</li> </ul> | Conto         | • 6                   | 8 64 SPESI | E BA    | Numero docum           | •                           | Cod. fisc      | ale -         | 0        |
| PDC.Descrizior SPESE BANCARIE           | Comune           | • G224                               | Sottoconto    | • 6                   | 8 64 501 9 | SPES    | Codice conto           | - 24/0                      | 5/008 Cod. ana | agr.g 🔻       | 0        |
| Conto                                   | Ateco 2007       | •                                    | Desc. sottoo  | onto 🔻 <mark>5</mark> | PESE BANC  | CARIE   | Causale                | • 172 PAG                   | .SP Città      | •             | 0        |
| DescCau 🛛 🥥 🗣 PAG.SPESE BANC.           | Contabilità      | <ul> <li>Ordinaria</li> </ul>        | Tipo conto    | ▼ e                   | conomico   |         | Desc, causale          | <ul> <li>PAG.SPE</li> </ul> | SE Cap         | •             | 0        |
|                                         | Professionista   | ₹ N                                  | Indice        | <b>-</b> Α            | LTRE SPES  | 5E D    | Importo dare           | • •                         | Provincia      |               | 0        |
|                                         | Liquidazione     | <ul> <li>Mensile</li> </ul>          | Cod. raggrup  | рр. тС                | OSTI PER : | SERV    | Importo avere          | •                           |                |               |          |
| < Cancella Selezioni >>)                | Studi di settore | •                                    | Pdc           | • T                   | eamsysten  | n Ge    | Importo saldo          | •                           |                |               |          |
|                                         | Partitario       |                                      |               |                       |            |         |                        |                             |                | 图             | XL 🗉 🗖 🗖 |
|                                         | D 🔍 Rag. soc.    | Conto Data reg. N                    | umero doc. I  | Data doc.             | Conto      | Causale | Descrizione            |                             | Saldo apertur  | a Dare        | Avere    |
|                                         | 4111 TEAMSY      | 24/05/008 08/02/2012                 |               | 08/02/12              | 68/64/501  | 172     | SPESE BANCARIE         |                             | 0,0            | 0 81,20       | 0,00     |
| Totalizzazione causali                  | 4111 TEAMSY      | 24/05/008 06/04/2012                 |               | 06/04/12              | 68/64/501  | 172     | SPESE BANCARIE         |                             | 0.0            | 0 66,86       | 0.00     |
|                                         | 4111 TEAMSY      | 24/05/008 24/04/2012                 |               | 24/04/12              | 68/64/501  | 172     | SPESE BANCARIE         |                             | 0,0            | 0 160,00      | 0,00     |
|                                         | 4111 TEAMSY      | 24/05/008 07/05/2012                 |               | 07/05/12              | 68/64/501  | 172     | SPESE BANCARIE         |                             | 0,0            | 0 67,22       | 0,00     |
| Importo/causale                         |                  |                                      |               |                       |            |         |                        |                             |                |               |          |
|                                         |                  |                                      |               |                       |            |         |                        |                             |                |               |          |
| Importo documento/media                 |                  |                                      |               |                       |            |         |                        |                             |                |               |          |
| -4-0                                    |                  |                                      |               |                       |            |         |                        |                             |                |               |          |
|                                         |                  |                                      |               |                       |            |         |                        |                             |                |               |          |
| Andamento saldo/media                   |                  |                                      |               |                       |            |         |                        |                             |                |               |          |
| Ŭ                                       |                  |                                      |               |                       |            |         |                        |                             |                |               |          |
|                                         |                  |                                      |               |                       |            |         |                        |                             |                |               |          |
|                                         |                  |                                      |               |                       |            |         |                        |                             |                |               |          |
|                                         |                  |                                      |               |                       |            |         |                        |                             |                |               |          |
|                                         |                  |                                      |               |                       |            |         |                        |                             |                |               |          |
|                                         |                  |                                      |               |                       |            |         |                        |                             |                |               |          |
|                                         |                  |                                      |               |                       |            |         |                        |                             |                |               |          |
|                                         |                  |                                      |               |                       |            |         |                        |                             |                |               |          |
|                                         |                  |                                      |               |                       |            |         |                        |                             |                |               |          |
|                                         |                  |                                      |               |                       |            |         |                        |                             |                |               |          |
|                                         |                  |                                      |               |                       |            |         |                        |                             |                |               |          |
|                                         |                  |                                      |               |                       |            |         |                        |                             | 0,0            | 0 375,28      | 0,00     |
|                                         |                  |                                      |               |                       |            |         |                        |                             | -              |               |          |

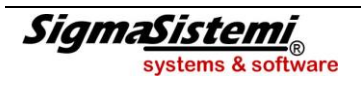

Alla fine di ogni analisi, è possibile selezionare il pulsante ("Congela modello e dati") che consente di memorizzare l'elaborazione effettuata all'interno della cartella delle stampe di procedura (CONTA\sta\nome\_utente) per un'eventuale successiva verifica: ("Congela modello e dati") che consente di

| Congela modello e dati     |            |          |                  |               |
|----------------------------|------------|----------|------------------|---------------|
| Salva in: M:\CONTA\sta     |            |          |                  |               |
|                            |            |          |                  |               |
| Nome 🗅                     | Dimensione | Tipo     | Ultima modifica  | A             |
| 🝬 costi_MSITMA.qvw         | 193.280    | File qvw | 13/02/2012 19.40 |               |
| MUINQ1.qvw                 | 289.536    | File qvw | 19/06/2012 16.56 |               |
| 🔷 prova_MSITMA.qvw         | 479.232    | File qvw | 21/06/2012 11.35 |               |
| 🐜 ricavi_MSITMA.qvw        | 189.696    | File qvw | 14/02/2012 19.08 |               |
| salvo_MSITMA.qvw           | 719.104    | File qvw | 22/06/2012 11.32 |               |
|                            |            |          |                  | *             |
| Nome file: MUINQC.qvw      |            |          |                  | <u>S</u> alva |
| Salva come: File QVW (*.qv | /w)        |          | <b>•</b>         | Annulla       |

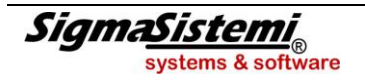